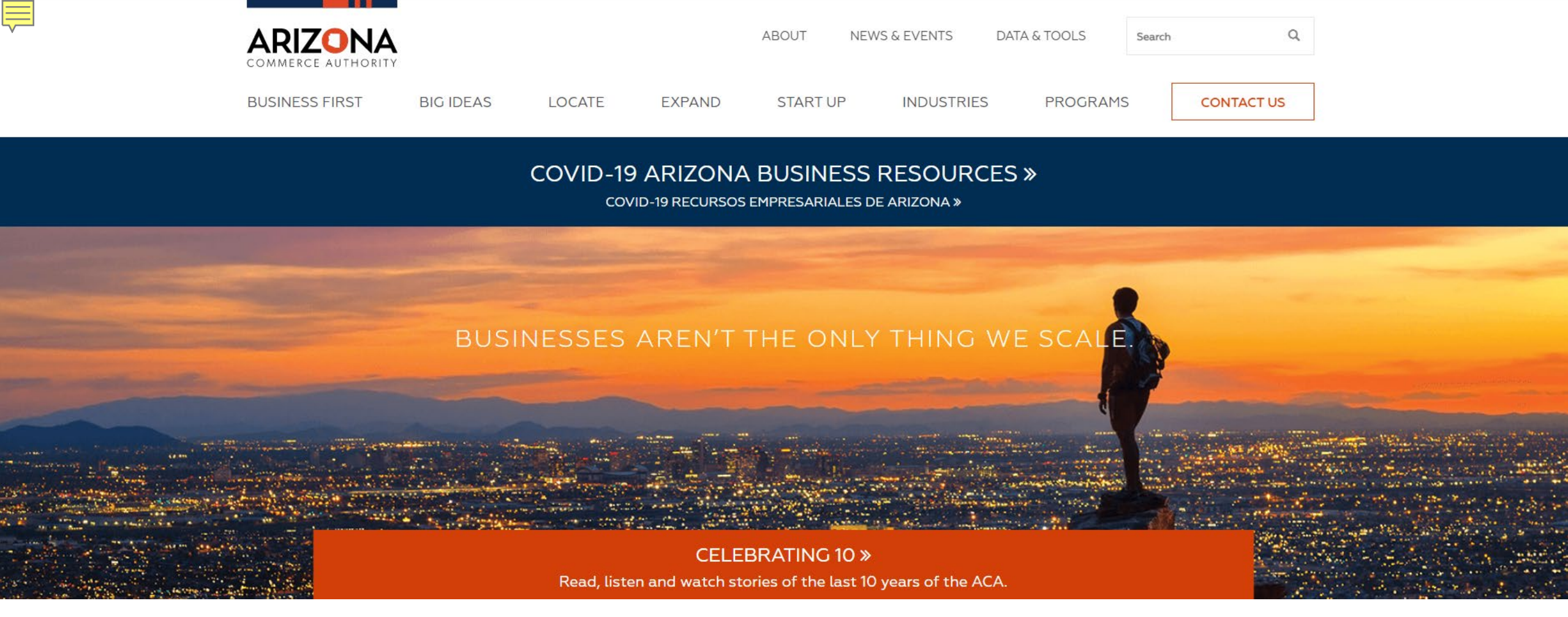

# **OEO** Website Data and Analysis Tool Intro

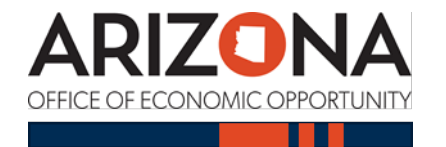

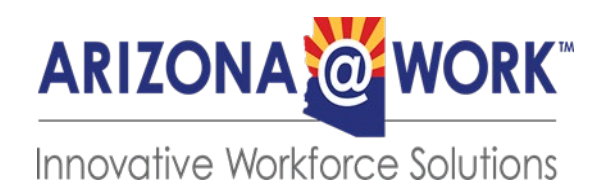

# Topic's to be covered

OEO Data & Analysis Website Navigation:

- Industry Employment and Wages
- Occupation Employment and Wages
- Employment Projections
- Unemployment

- In-Demand Jobs
- Labor Force
- Data Access

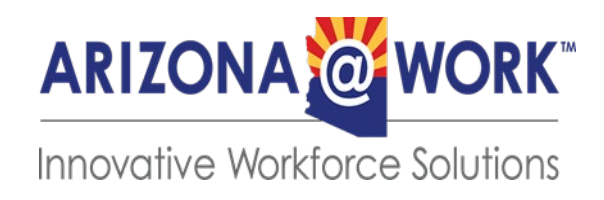

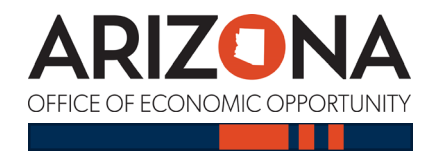

# OEO's Website Usability

- Access data via OEO's custom data tools or in spreadsheet format
- The most up-to-date data available
- Data from numerous sources are all available in one easy to navigate website

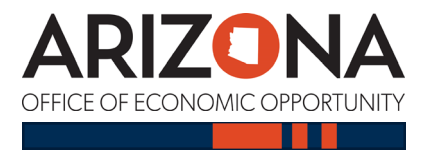

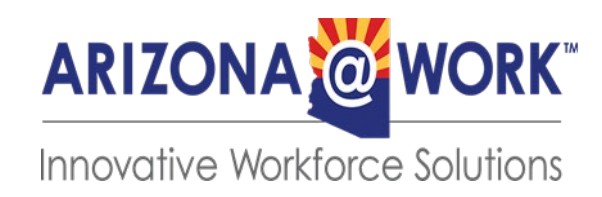

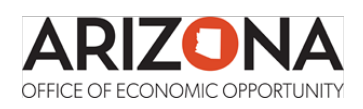

## NOTE: This material reflects how to navigate from AZ Commerce to OEO's website.

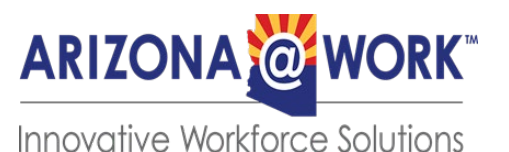

First go to: https://www.azcommerce.com

- Next click on Data & Tools
- Then click on Arizona Office of Economic Opportunity 'learn more'

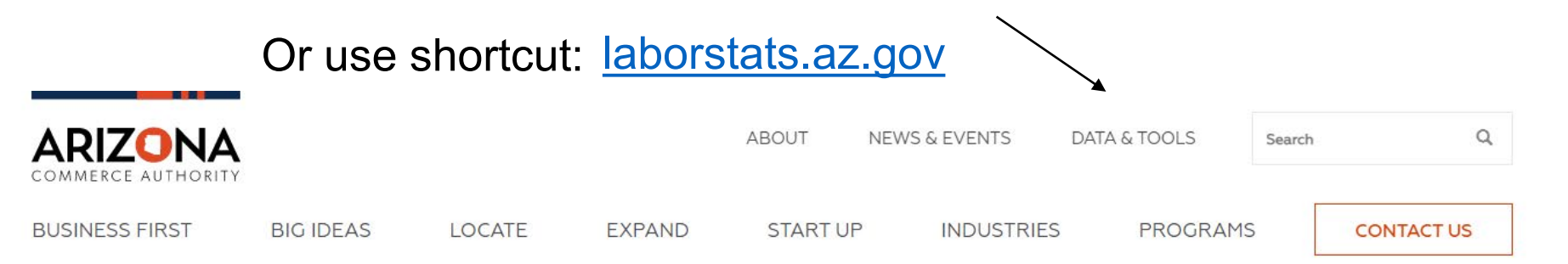

COVID-19 ARIZONA BUSINESS RESOURCES »

COVID-19 RECURSOS EMPRESARIALES DE ARIZONA »

## BUSINESSES AREN'T THE ONLY THING WE SCALE

CELEBRATING 10 »

Read, listen and watch stories of the last 10 years of the ACA.

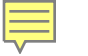

## laborstats.az.gov

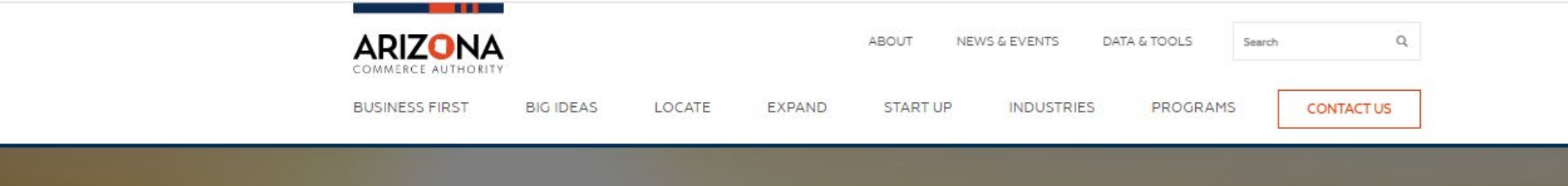

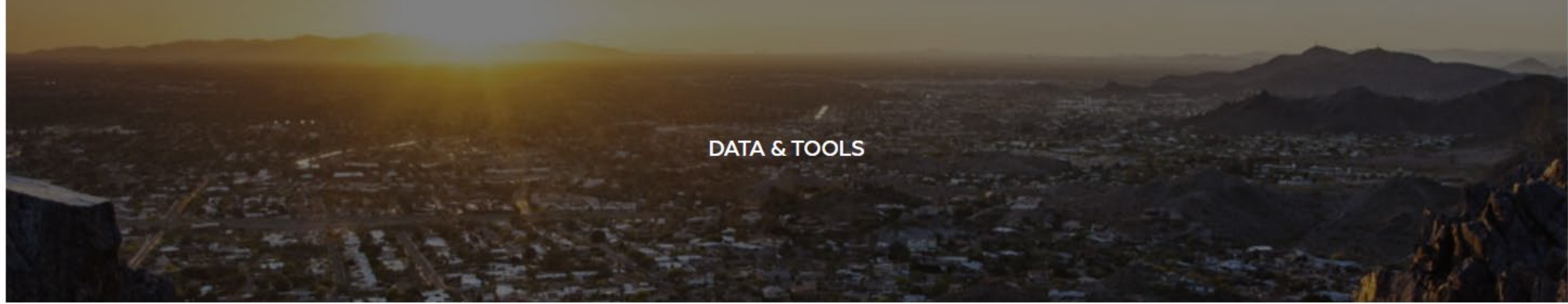

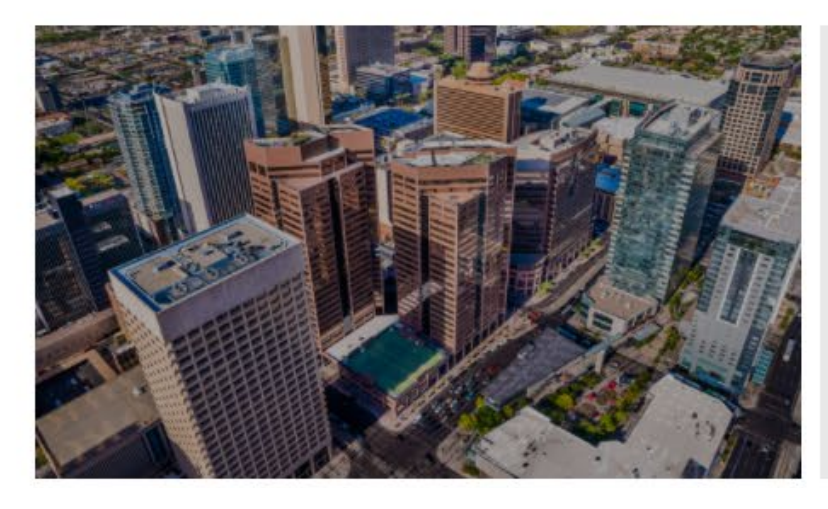

#### ARIZONA OFFICE OF ECONOMIC OPPORTUNITY

OEO exists to consolidate and improve analytic capacity for the state with the goal of tracking Arizona's key economic indicators.

LEARN MORE

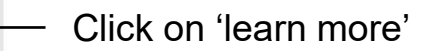

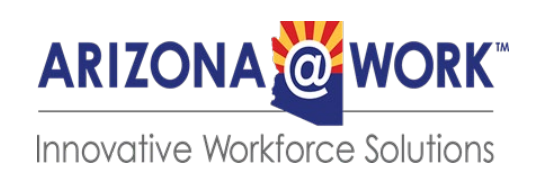

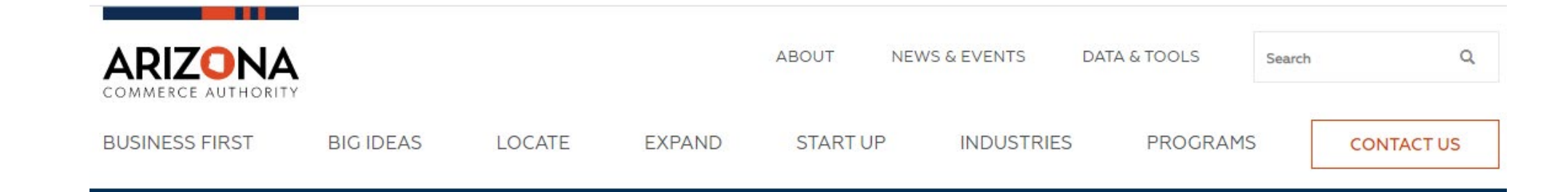

## Arizona Office of Economic Opportunity

OEO exists to consolidate and improve analytic capacity for the state with the goal of tracking Arizona's key economic indicators.

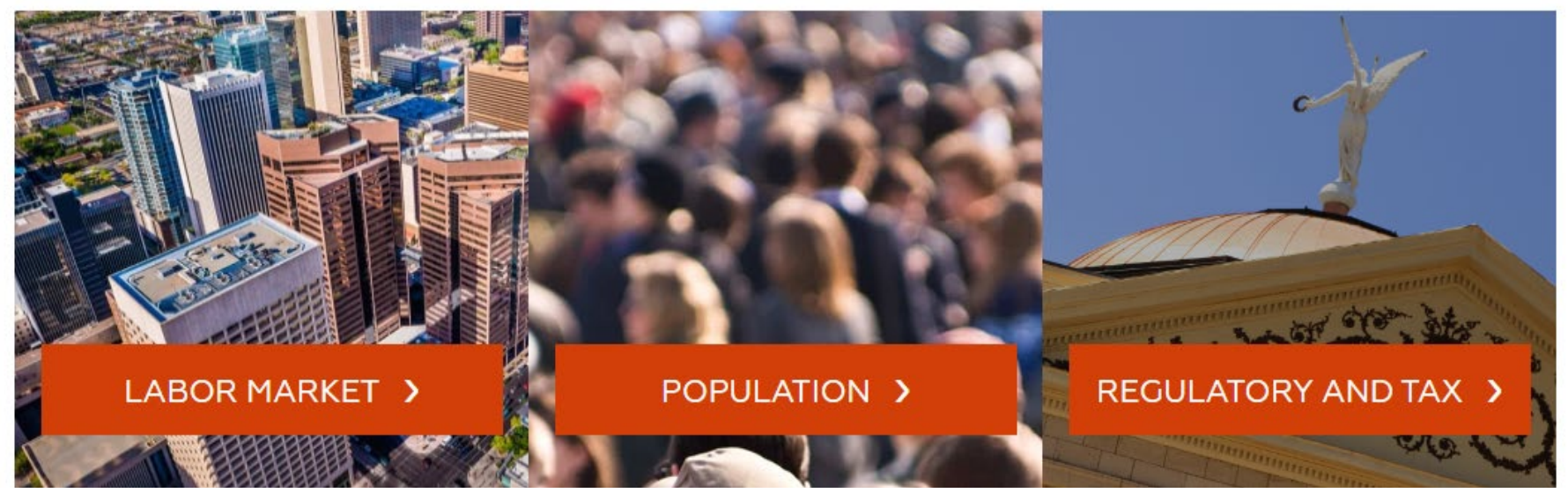

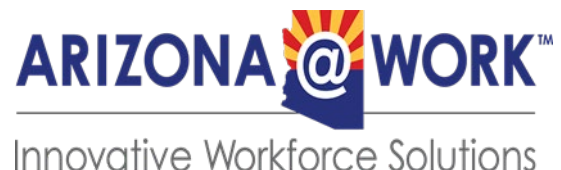

## **ARIZONA ECONOMY AT A GLANCE**

See how your area is performing below by finding the latest labor and population trends at the state and county level. Find out where the Arizona economy stands on key economic indicators in comparison to the United States economy overall.

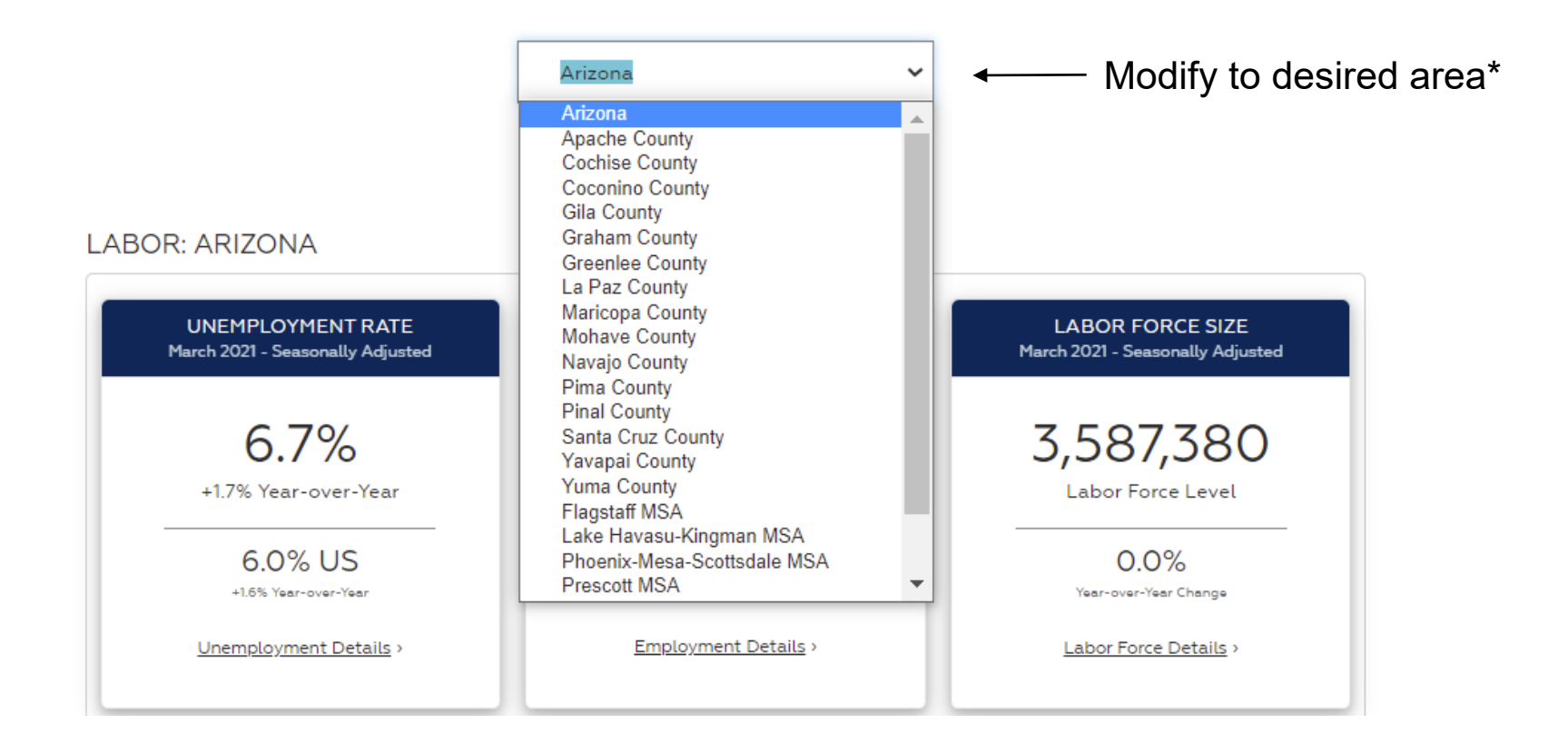

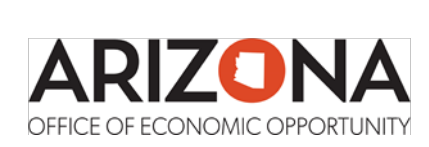

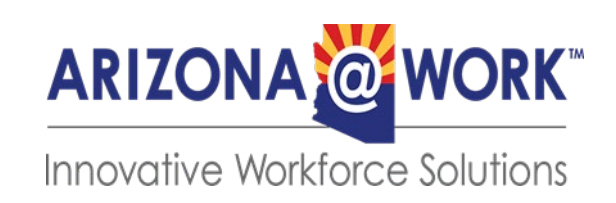

Note: The Nonfarm Employment monthly release is a valuable tool for a snapshot of statewide LMI data.

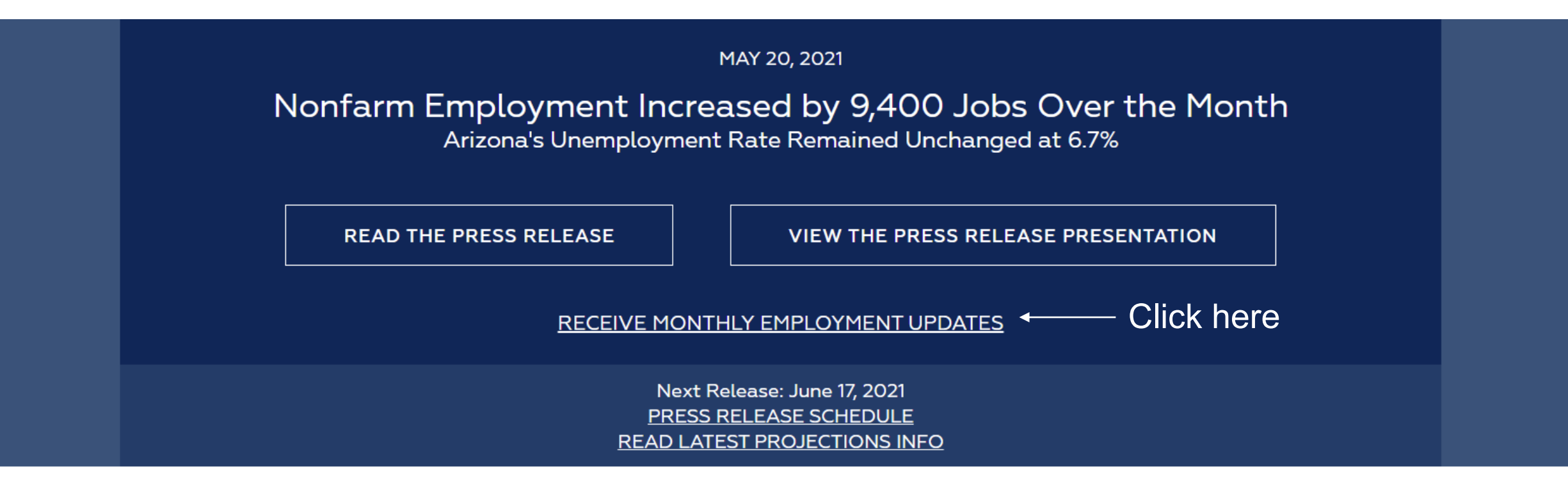

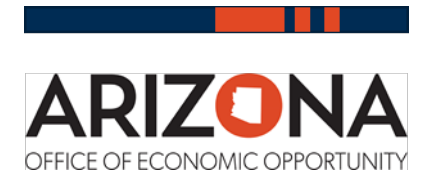

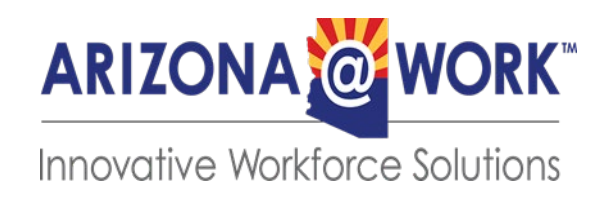

## 

## **ARIZONA ECONOMY AT A GLANCE**

See how your area is performing below by finding the latest labor and population trends at the state and county level. Find out where the Arizona economy stands on key economic indicators in comparison to the United States economy overall.

### LABOR: ARIZONA

| UNEMPLOYMENT RATE<br>March 2021 - Seasonally Adjusted                                                                                                    | NONFARM EMPLOYMENT<br>March 2021 - Seasonally Adjusted                                                                                                    | LABOR FORCE SIZE<br>March 2021 - Seasonally Adjusted                                                  |
|----------------------------------------------------------------------------------------------------|----------------------------------------------------------------------------------------------------|----------------------------------------------------------------------------------------------------|
| 6.7%<br>+1.7% Year-over-Year<br>6.0% US<br>*68 Year-over-Year<br>Unemployment Details >                                                                                                    | 2,888,500<br>Total Nonfarm Employment<br>Year-over-Year Change<br>-877,00 - 2.9%<br>Numerix   Presenage                                                                                                    | 3,587,380<br>Labor Force Level<br>0.0%<br>Year-overfilte Orange<br>Labor Force Datalis >              |
| LABOR FORCE PARTICIPATION<br>2019                                                                                                    | EMPLOYMENT PROJECTIONS                                                                                                    | BUSINESS ESTABLISHMENTS<br>2020 Q3                                                                    |
| 59.7%<br>Total (16 years and above)<br>39.6% 76.1% 29.4%<br>39.6% 60.6% 29.4%<br>39.4% 60.6% 61.5%<br>29.4% 60.6% 61.5%<br>29.4% 10.5%<br>29.4% 10.5% 61.5%<br>29.4% 10.5% 10.5%<br>29.4% 10.5% 10.5%<br>20.5% 10.5% 10.5%<br>20.5% 10.5% 10.5% 10.5%<br>20.5% 10.5% 10.5% 10.5%<br>20.5% 10.5% 10.5% 10.5% 10.5% 10.5% 10.5% 10.5% 10.5% 10.5% 10.5% 10.5% 10.5% 10.5% 10.5% 10.5% 10.5% 10.5% 10.5% 10.5% 10.5% 10.5% 10.5% 10.5% 10.5% 10.5% 10.5% 10.5% 10.5% 10.5% 10.5% 10.5% 10.5% 10.5% 10.5\% 10.5\% 1 | 2016-2026 Projections<br>+1.7%<br>Annualized Projected<br>Employment Projections >                                                                                                    | 174,143<br>Total Business Establishments<br>Year-over-Year Change<br>8,741 5,3%<br>Numeric Persentage |
| INDUSTRY WAGES<br>2020 Q3                                                                                                    | IN-DEMAND JOBS                                                                                                    | WAGES BY OCCUPATION<br>2019                                                                           |
| \$ Total, all industries                                                                                                    | Agriculture, forestry,<br>Top Jobs by Projected<br>Employment Cowoth<br>all Industrial Tools and Tector Opwetors<br>all Phalares of basisger chows<br>being the second second second<br>all Industrials (Second Second Second<br>In-demend Industrias ) | Total, All Occupation<br>\$24.49<br>Average Hourly Wage<br>Weges and Income y                         |

#### **POPULATION: ARIZONA**

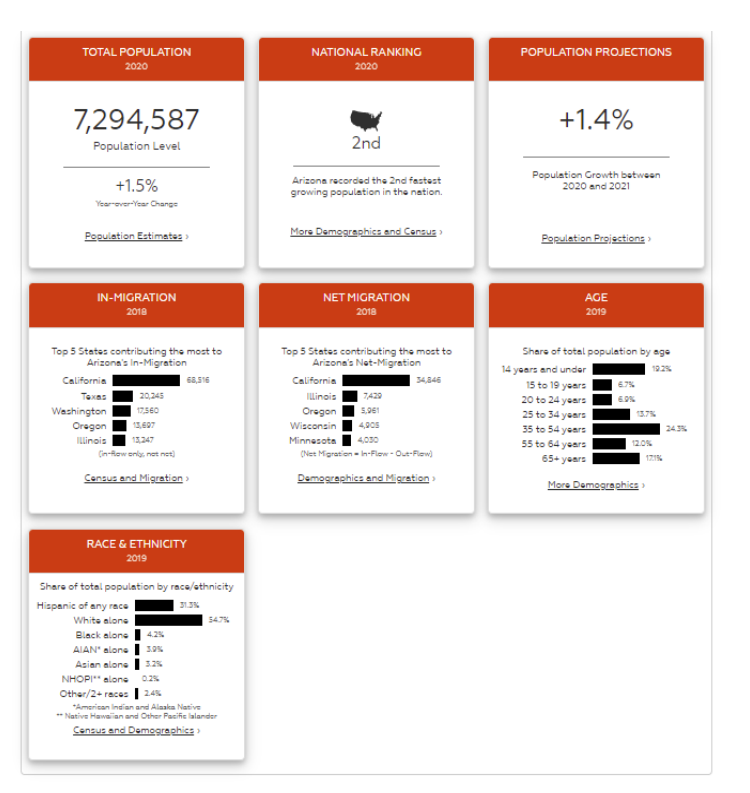

#### OTHER ECONOMIC INDICATORS: ARIZONA

| REAL CDP CROWTH<br>2018-2019<br>Total All Industries<br>+3.19%<br>Year-over-Year Change<br>+2.2% US<br>Year-over-Year Change                                                       | NET TAXABLE SALES<br>Fabruary 2021<br>\$12.5<br>BILLION<br>+12.2%<br>Year-over-Year Change                                                                                          | PER CAPITA PERSONAL INCOME<br>2019<br>\$46,058<br>Arizona<br>•13% Year-<br>over/Year<br>Change<br>\$56,490<br><u>US</u><br>•35% Year-<br>over/Year<br>Change<br>Change                                                                                                    |
|----------------------------------------------------------------------------------------------------|----------------------------------------------------------------------------------------------------|----------------------------------------------------------------------------------------------------|
| UNEMPLOYMENT INSURANCE<br>March 2021<br>Year-over-Year parcantage change<br>in initial claims<br>US<br>+161.35%<br>with e total of<br>48.86 initial<br>claims                      | TRADE BALANCE<br>2020<br>\$ - 6<br>BILLION USD<br>-216.7%<br>Year-over-Year Change                                                                                                  | NEW PRIVATE HOUSING UNITS<br>August 2020<br>Vear-over-Vear percentage change in<br>authorized building permits<br>AZ<br>4<br>4<br>4<br>4<br>5<br>4<br>5<br>4<br>5<br>5<br>6<br>5<br>5<br>5<br>6<br>5<br>5<br>5<br>5<br>6<br>5<br>5<br>5<br>6<br>7<br>4<br>5<br>5<br>6<br>7<br>8<br>7<br>8<br>7<br>8<br>7<br>8<br>7<br>8<br>7<br>8<br>7<br>8<br>7<br>8<br>7<br>8<br>7 |
| RENTAL VACANCY RATE<br>2019<br>Arnual Rental<br>Vacancy Rates<br>Arizona<br>5.3%<br>a discrease from<br>2018 rates of 3.7%<br>US<br>6.0%<br>a discrease from<br>2018 rates of 6.1% | HOME VALUES<br>2019<br>Viser-over-Year percentage change in<br>median value of Owner-occupied Housing<br>\$<br>Arizona<br>+6.1%<br>Viser-over-Viser<br>median value of<br>\$255,900 |                                                                                                    |

### These tiles represent information generated for Maricopa County. Statistics are subject to change

#### LABOR: MARICOPA COUNTY

**F** 

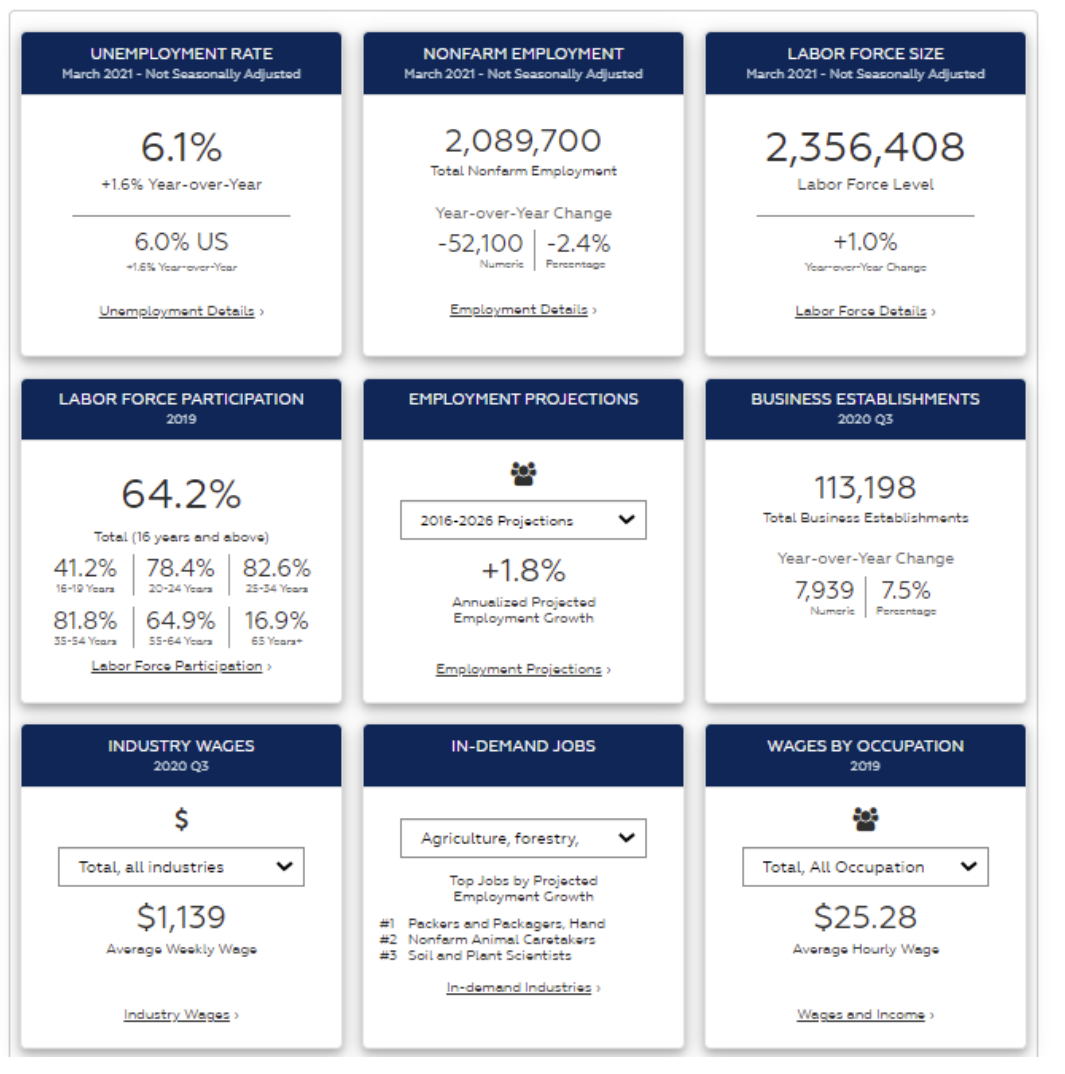

#### POPULATION: MARICOPA COUNTY

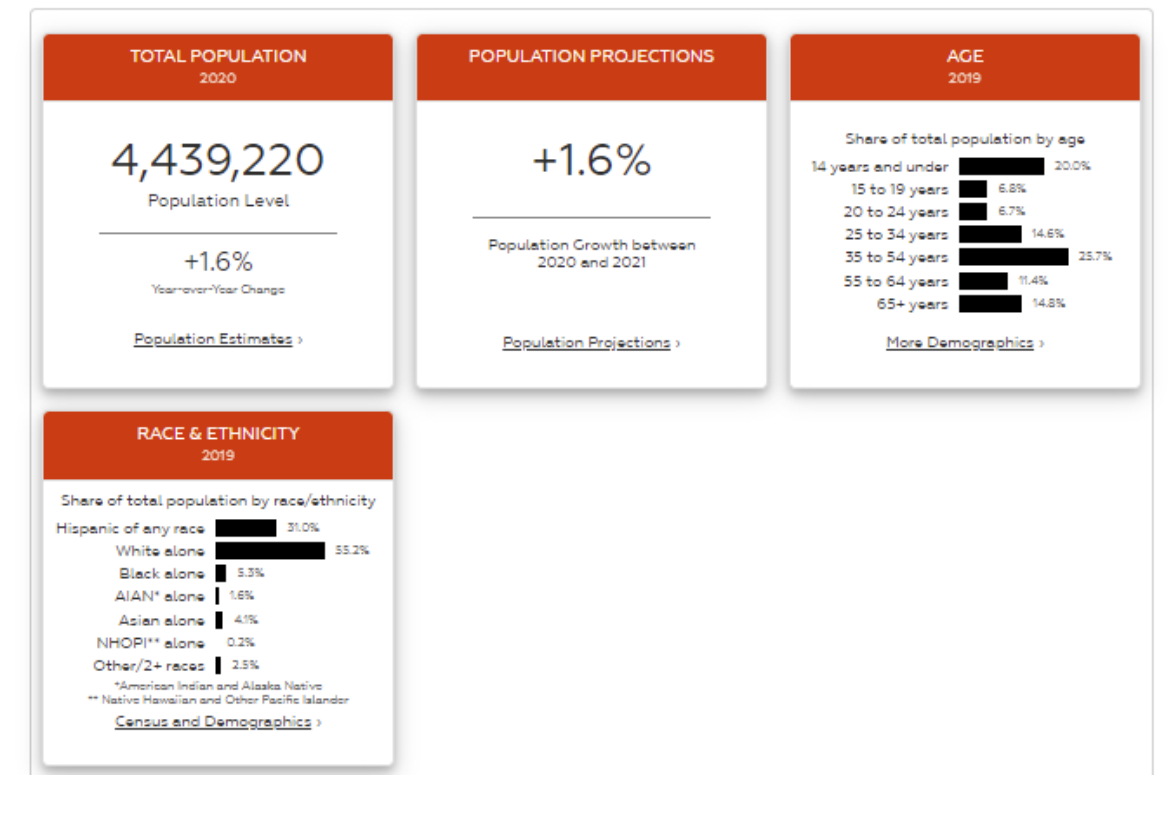

#### OTHER ECONOMIC INDICATORS: MARICOPA COUNTY

10

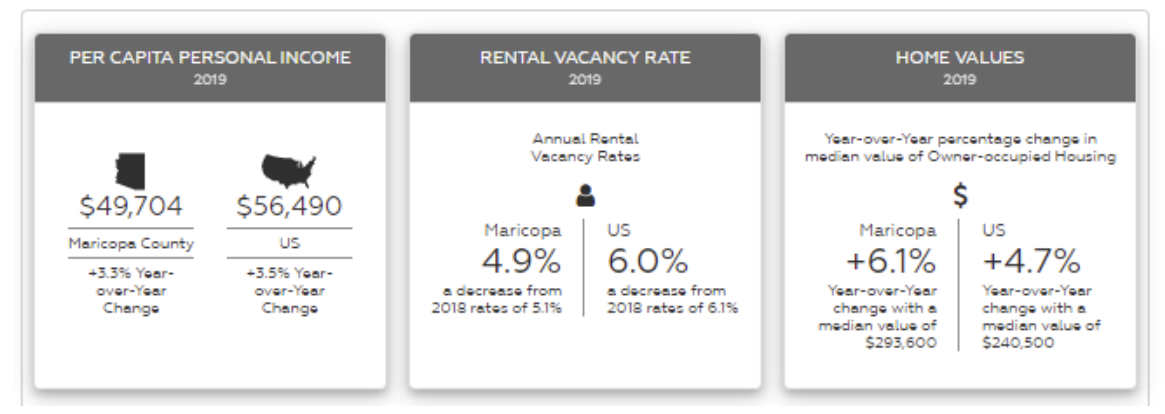

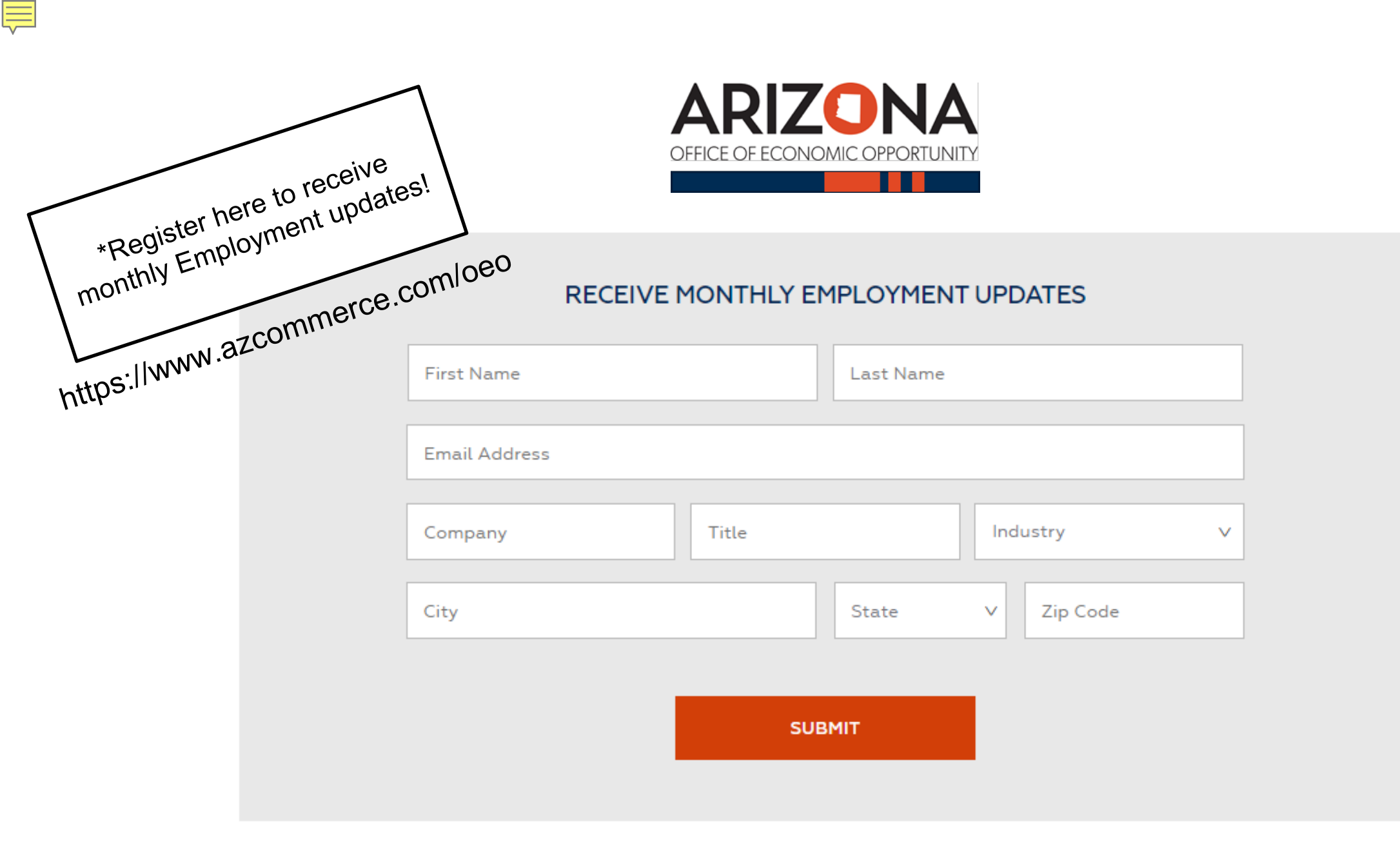

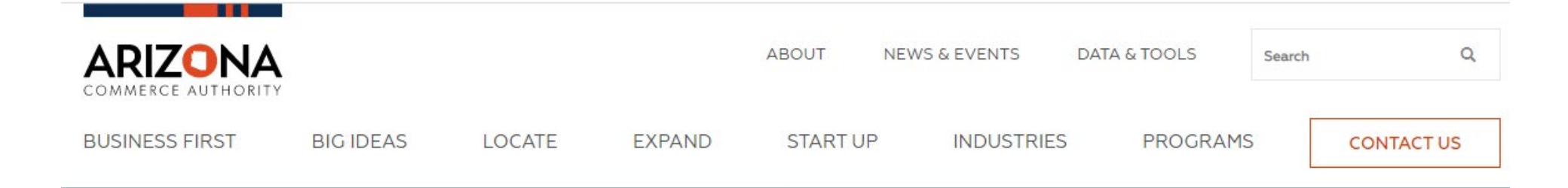

## Arizona Office of Economic Opportunity

OEO exists to consolidate and improve analytic capacity for the state with the goal of tracking Arizona's key economic indicators.

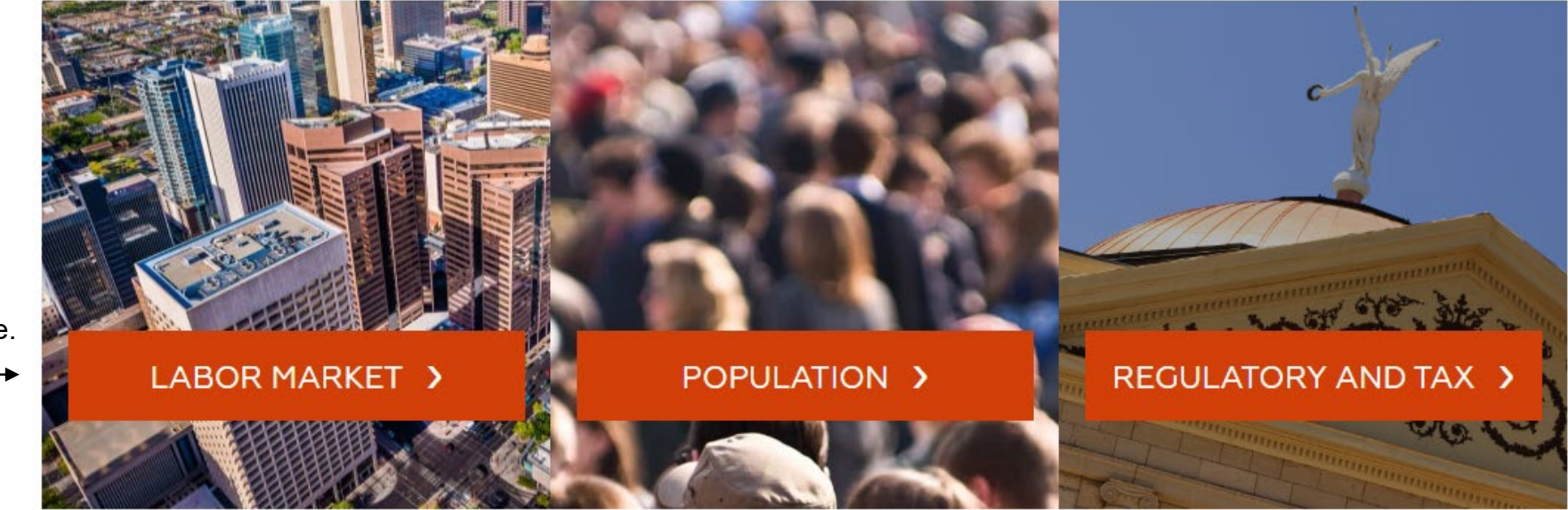

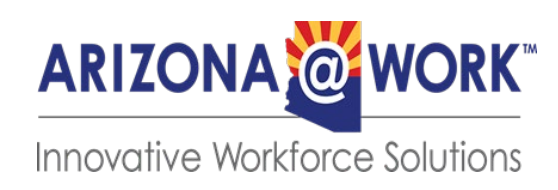

Scroll back up & click on Labor Market https://www.azcommerce. com/oeo/

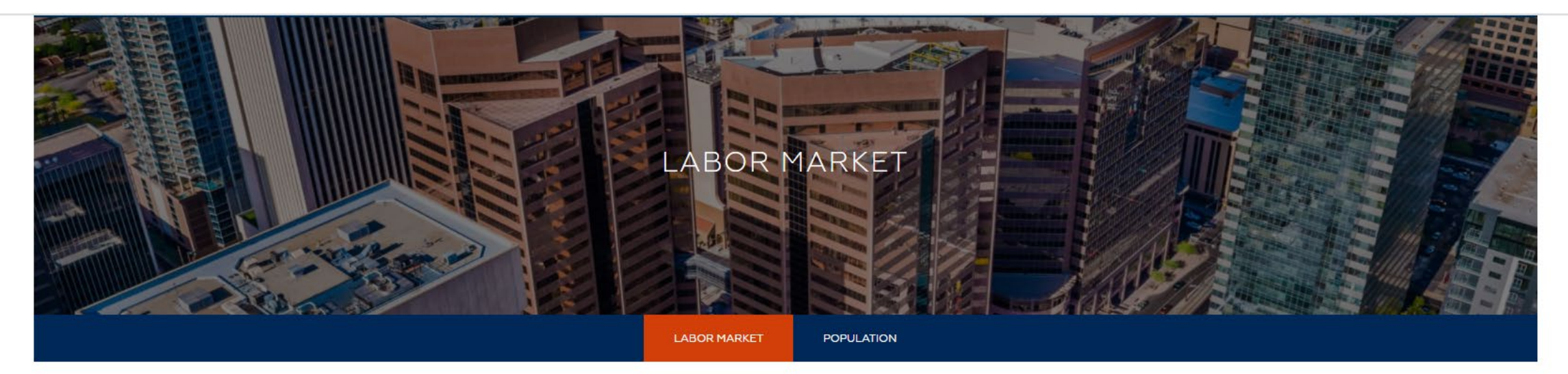

Home | OEO | Labor Market

## ARIZONA'S LABOR MARKET

In this section, you'll find the latest data and analysis on the Arizona labor market. Explore labor market information by topic to find custom dashboards, tables and visualizations to help you analyze and interpret the data.

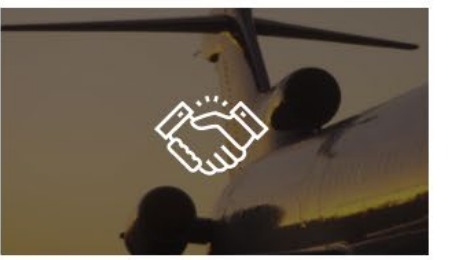

#### INDUSTRY EMPLOYMENT AND WAGES

Explore the latest trends in monthly and quarterly employment and wage data by detailed industry sectors.

Click here EXPLORE EMPLOYMENT

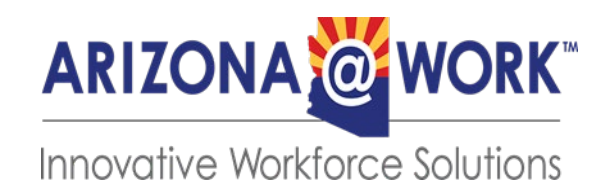

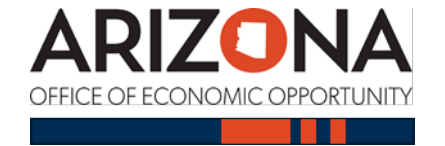

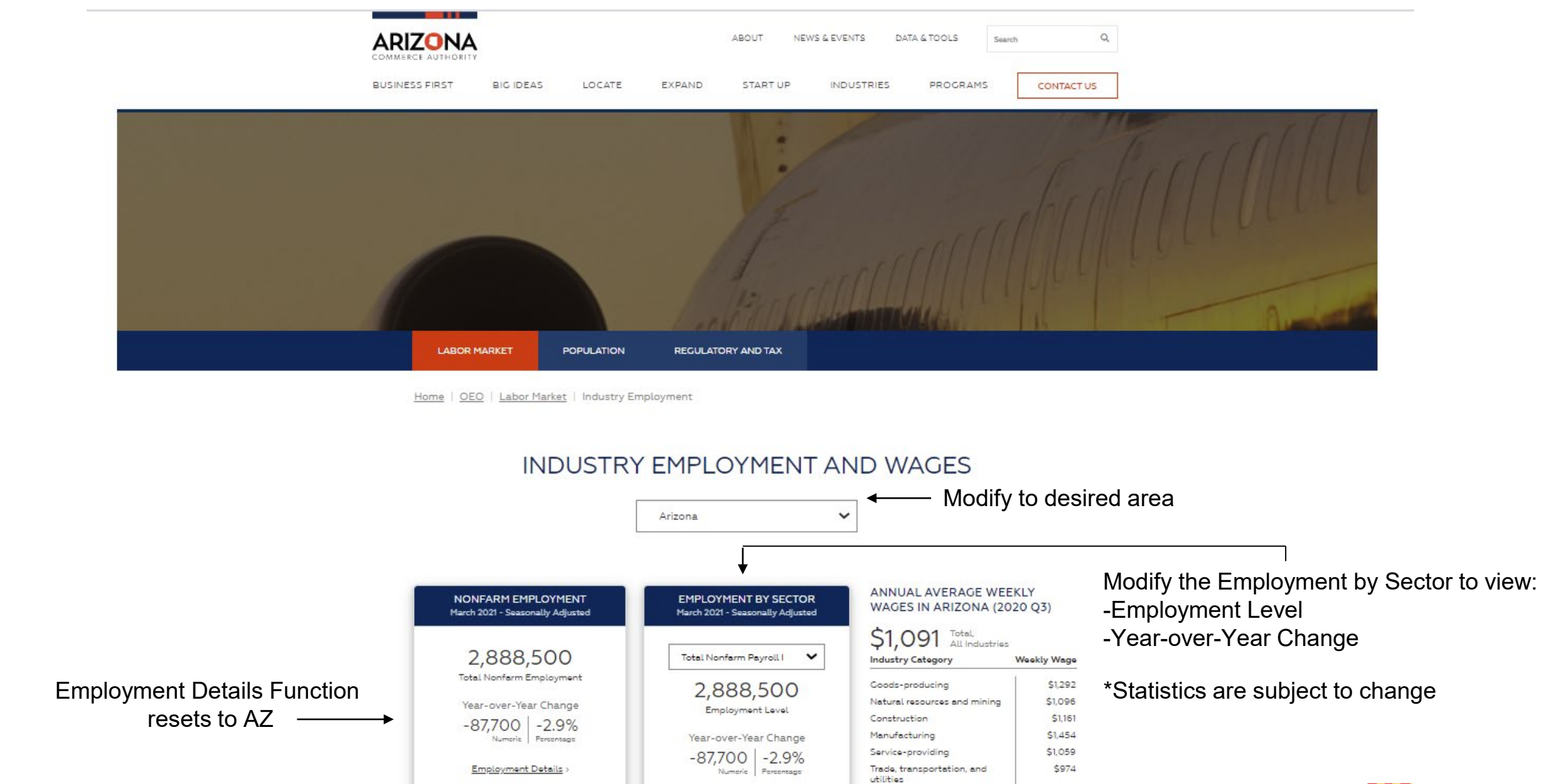

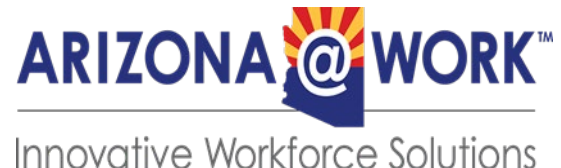

ARIZONA

OF ECONOMIC OPPORTU

## **MONTHLY EMPLOYMENT TRENDS**

**Data Description** 

Ę

The Current Employment Statistics (CES) program provides the most detailed employment estimates by industry for the U.S., all states, metro areas, and counties.

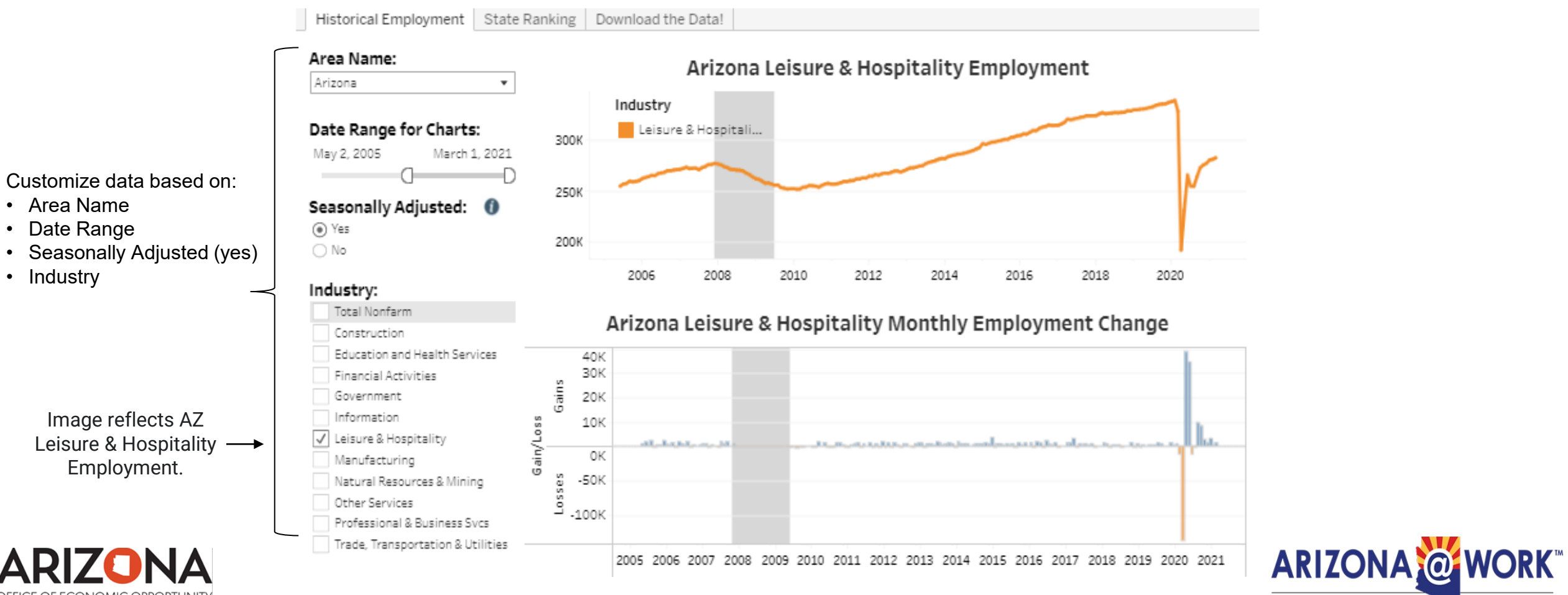

Innovative Workforce Solutions

## **DOWNLOAD THE DATA**

### Monthly Employment (CES) Data Tables

| Not seasonally adjus | ted nonfarm | employment b | y industry |
|----------------------|-------------|--------------|------------|
|----------------------|-------------|--------------|------------|

| State Estimates |       |            |   |
|-----------------|-------|------------|---|
| 2020-2021       | Excel | CPDF       | Z |
| 2010-2019       | Excel | <b>PDF</b> | C |
| 2000-2009       | Excel | PDF        | C |
| 1990-1999       | Excel | PDF        | C |

#### Metro Area (MSA) Estimates

| 2020-2021 | Excel | <b>PDF</b>   | Z |
|-----------|-------|--------------|---|
| 2010-2019 | Excel | <b>PDF</b>   | Z |
| 2000-2009 | Excel | <b>₽</b> PDF | Z |
| 1990-1999 | Excel | PDF          | Z |

#### County Estimates

| 2020-2021 | Excel | PDF | $\mathbf{C}$ |
|-----------|-------|-----|--------------|
| 2010-2019 | Excel | PDF | ľ            |
| 2000-2009 | Excel | PDF | $\mathbf{C}$ |

#### Seasonally adjusted nonfarm employment by industry

| State | Estimates |
|-------|-----------|
|       |           |

| 2020-2021 | Excel | ☑PDF       | Z            |
|-----------|-------|------------|--------------|
| 2010-2019 | Excel | <b>PDF</b> | $\mathbf{C}$ |
| 2000-2009 | Excel | <b>PDF</b> | $\mathbf{C}$ |
| 1990-1999 | Excel | PDF        | Z            |

Current Employment Statistics (CES). This area provides the most current employment, hours, and earnings data by industry (place of work) for the U.S., all states, metro areas, counties and local workforce areas. Select your desired method to download the data: Excel or Acrobat PDF.

#### Hours and earnings for all employees by industry

Metro (MSA) estimates

| 2020-2021 | PDF | ľ |
|-----------|-----|---|
| 2010-2019 | PDF | Z |
| 2007-2009 | PDF | Z |

#### Hours and earnings for production employees by industry

State and metro area (MSA) estimates

| 2020-2021 | PDF | Z |  |
|-----------|-----|---|--|
| 2010-2019 | PDF | Z |  |
| 2007-2009 | PDF | ľ |  |

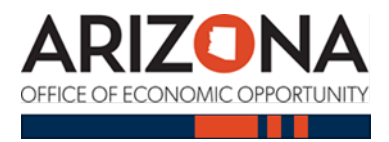

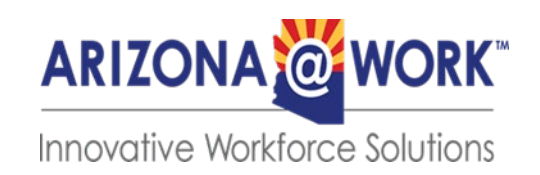

## **Occupational Employment and Wages (OEW)**

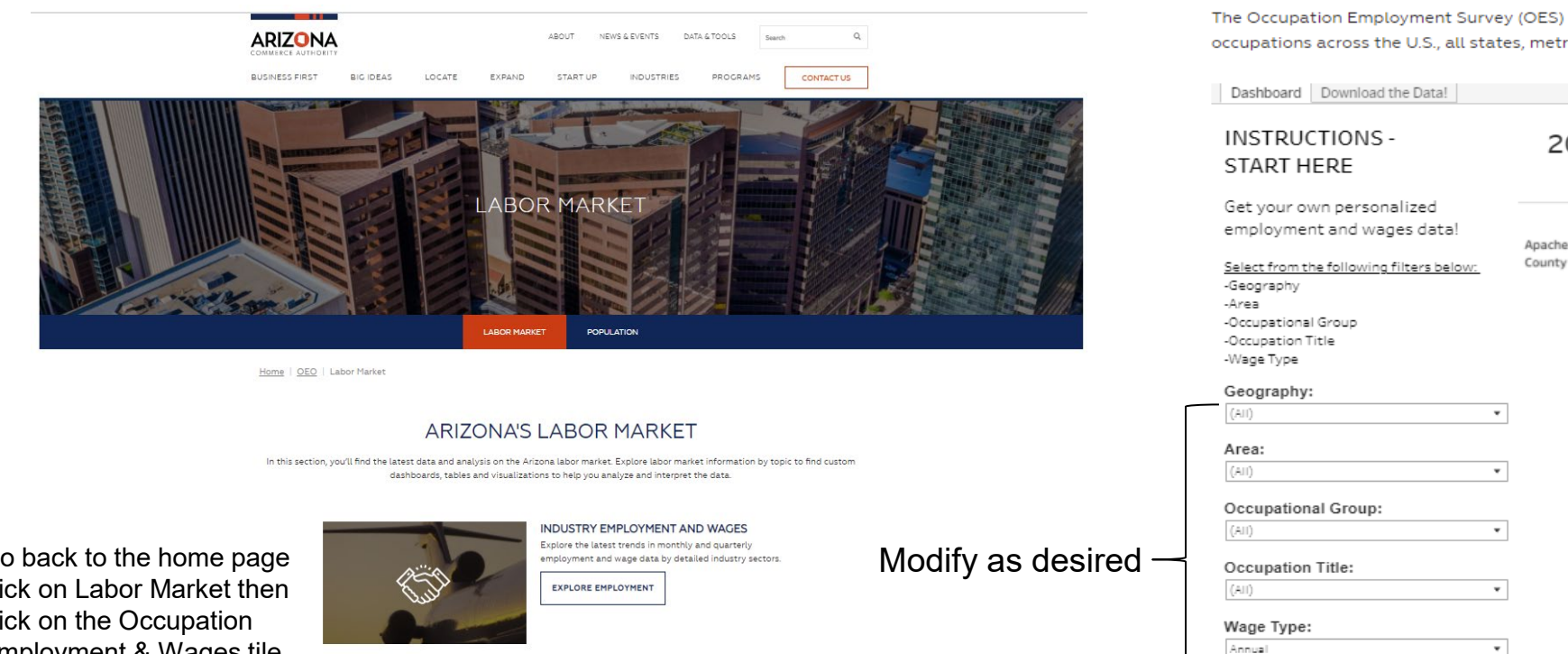

#### 1.020 \$92,476.00 \$78,727.00 \$53,329.00 Management Occupations B General and Operations \$77,661.00 \$66,268.00 \$40,864.00 240 Managers **Financial Managers** 40 \$92,409.00 \$82,920.00 \$74,784.00 ➢ Education Administrators, 6 Elementary and Secondary \$76,647.00 \$75,462.00 \$60,717.00 70 School Medical and Health Services \$124,881.00 \$87,561.00 \$58,691.00 230 Managers Social and Community \$76,614.00 \$75,215.00 \$61,494.00 40 Service Managers **Business and Financial** 600 \$66,433.00 \$65,009.00 \$43,042.00 Operations Occupations

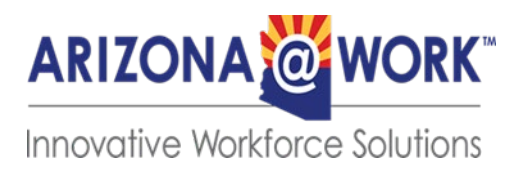

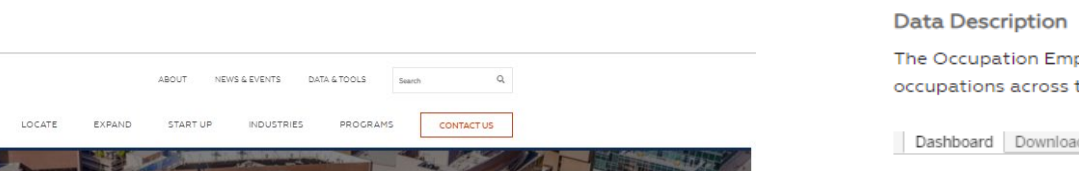

Go back to the home page click on Labor Market then click on the Occupation Employment & Wages tile.

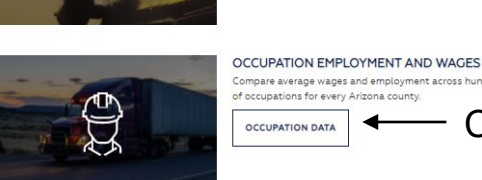

ompare average wages and employment across hundreds

Click here

#### OCCUPATION EMPLOYMENT CUSTOM DATA SEARCH (OES PROGRAM)

The Occupation Employment Survey (OES) program provides detailed employment and wage estimates for hundreds of occupations across the U.S., all states, metro areas, counties and local workforce areas.

Total, All Occupations

#### 2019 Occupational Employment and Wages Employment

17,750

Mean

Median

\$51,428.00 \$39,695.00 \$25,548.00

Entry

Search by SOC Code/Occupation Title:

# OCCUPATION EMPLOYMENT AND WAGES

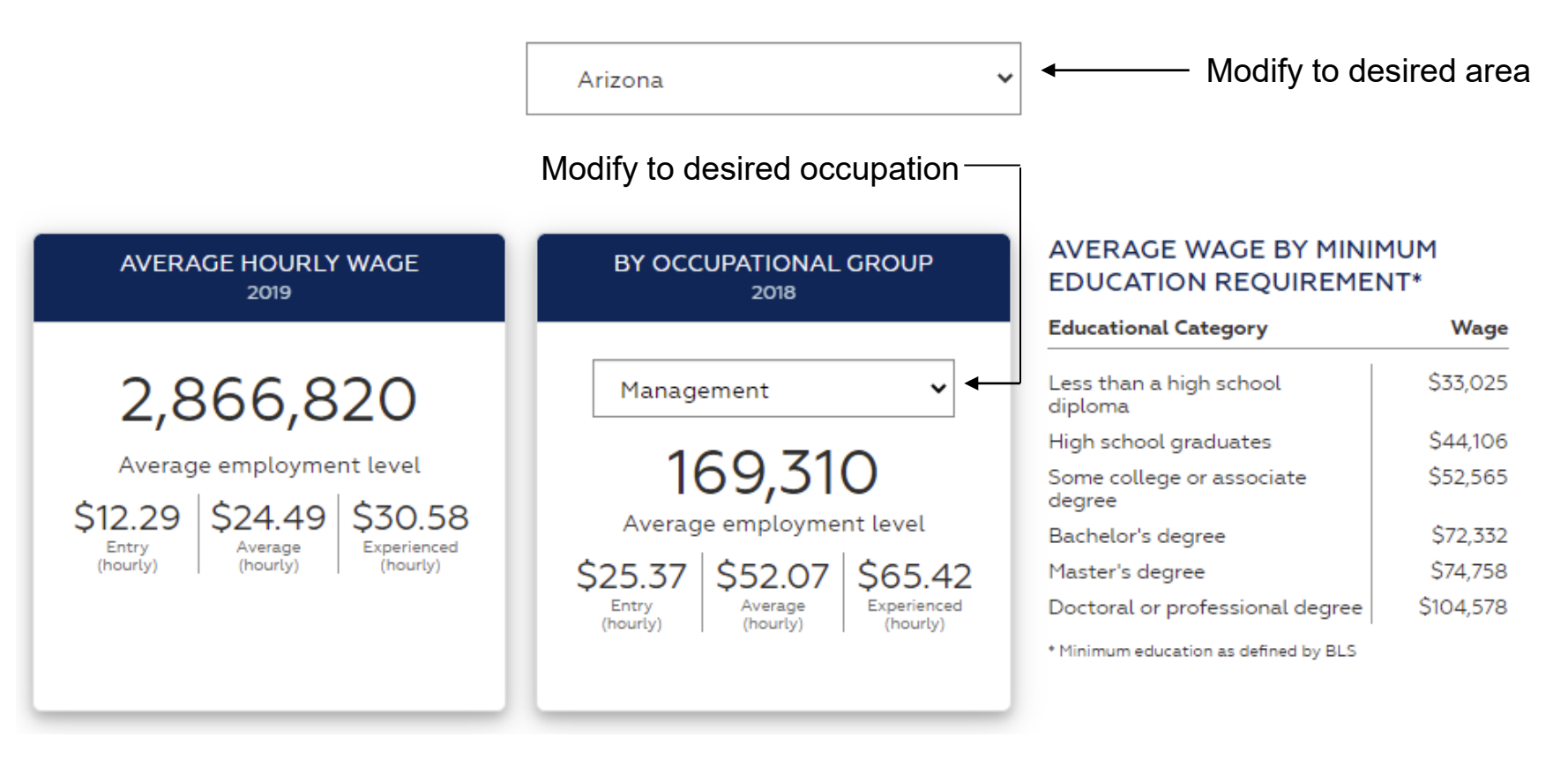

## Employment and wage estimates by occupation

- Update Frequency: Annually
- Geographic Detail: Arizona, Counties, MSA, Workforce Area
- Occupation Categories: 800+ occupations for Arizona

https://www.azcommerce.com/oeo/labor-market/occupation-employment/

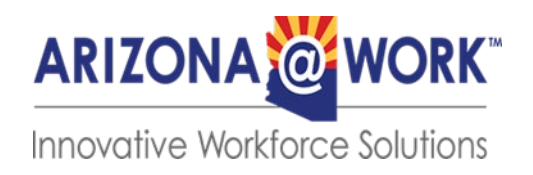

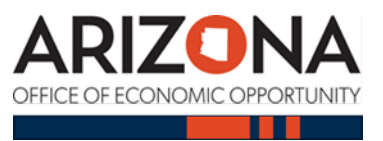

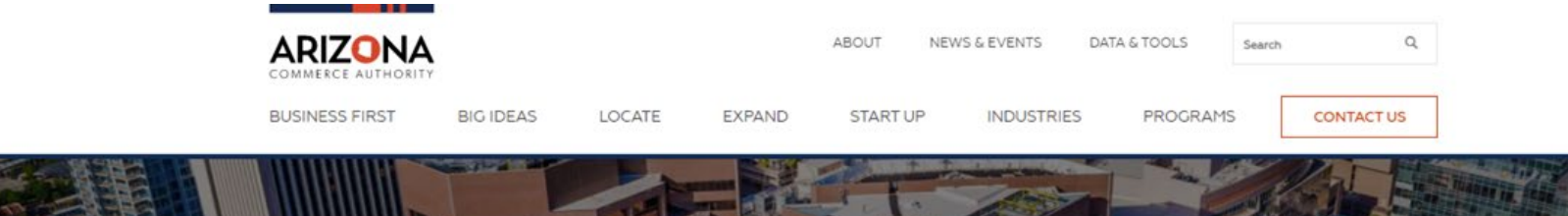

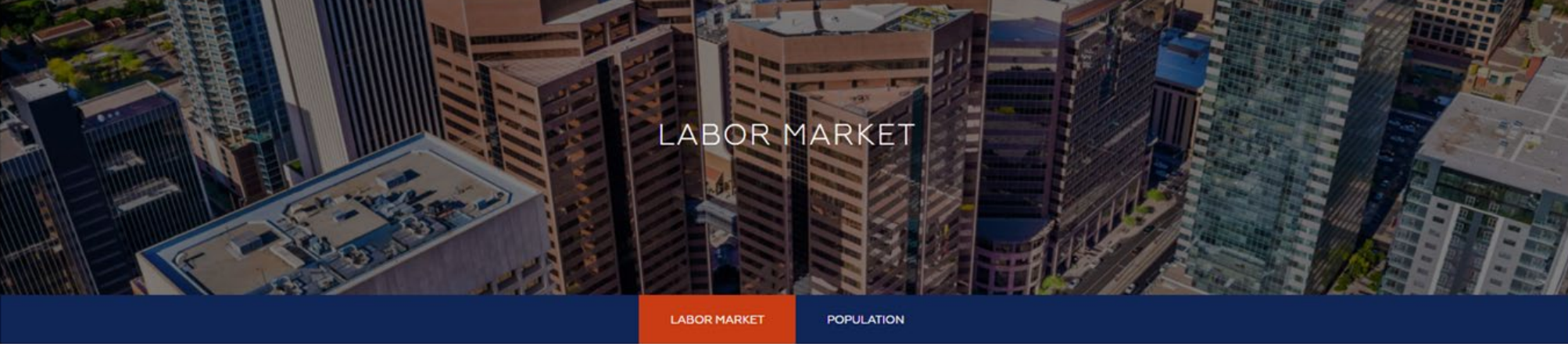

Home | OEO | Labor Market

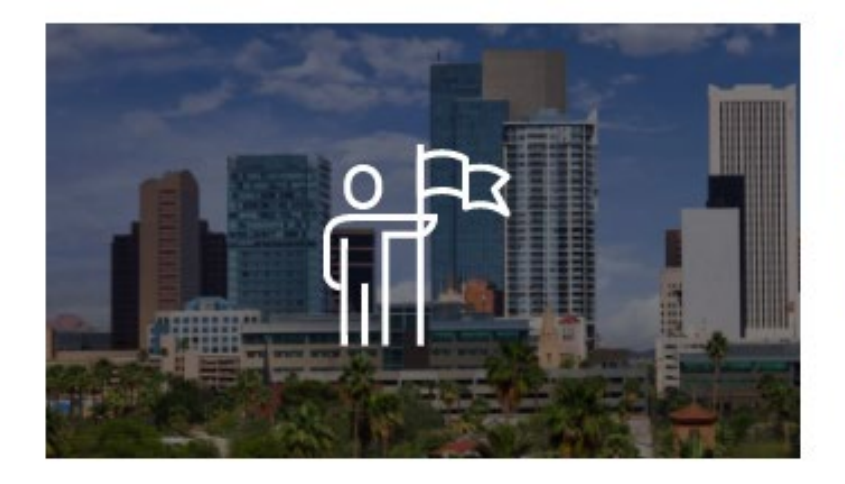

## EMPLOYMENT PROJECTIONS

Review the latest two-year and ten-year employment projections for Arizona and substate regions.

PROJECTIONS DATA Click here

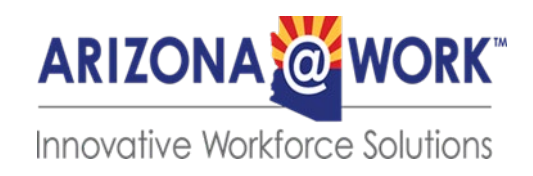

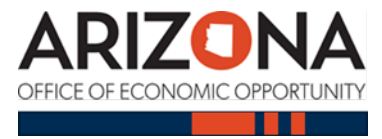

Ę

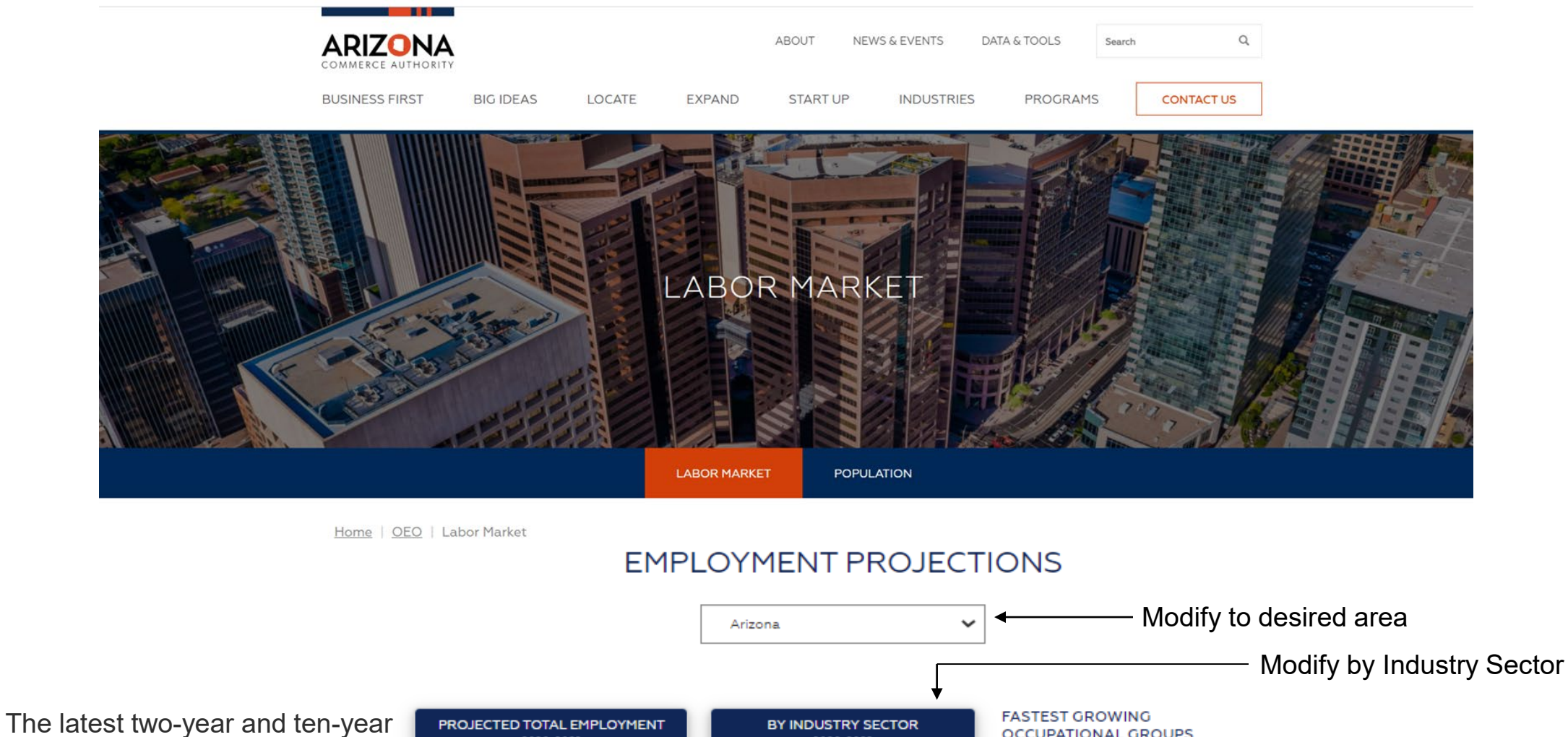

employment projections for Arizona and substate regions.

**ARIZONA** 

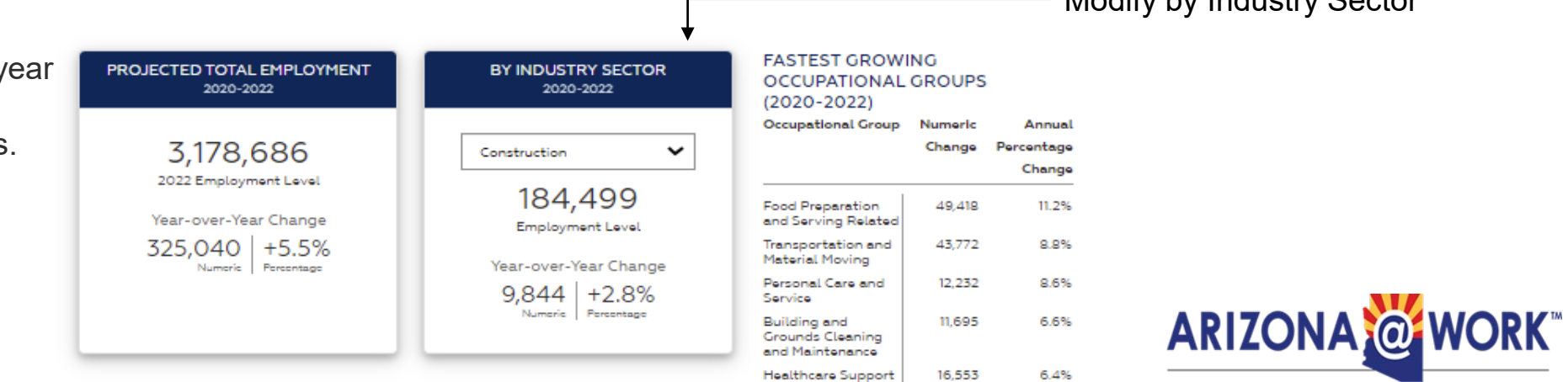

Top 5 major occupational groups in Arizona (dynamic) by highest annual employment percentage change

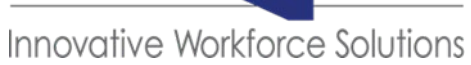

# **OEO Employment Projections**

- Projected short-term (2-year) and long-term (10-year) industry and occupational job growth.
- Update Frequency: Annually for long term and short term projections
- Geographic Detail: Arizona, counties and local workforce areas
- Category Detail: 800+ occupations and nearly 100 industries

https://www.azcommerce.com/oeo/labor-market/employment-projections/

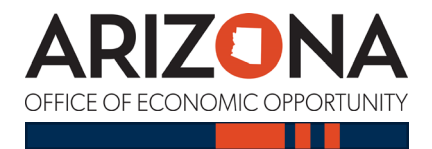

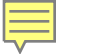

#### Industry projections

Occupation projections

### Select to view Industry or Occupation Projections

Employment Projections Trends >

Employment Projections Custom Data Search >

### EMPLOYMENT PROJECTIONS TRENDS

#### **Data Description**

The industry employment projections estimate future employment changes for educational and economic planning purposes. Estimates are available for Arizona and local workforce areas by detailed industry categories.

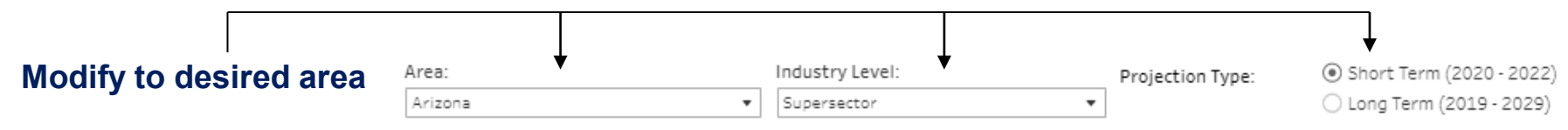

### Short Term (2020 - 2022) Arizona Industry Projections

| Industry                           | Base<br>Employment | Projected<br>Employment | Total<br>Employment<br>Numeric Change | Total<br>Employment<br>Percentage Cha | Annual<br>Employment<br>Numeric Change | Annual<br>Employment<br>Percentage Cha |
|------------------------------------|--------------------|-------------------------|---------------------------------------|---------------------------------------|----------------------------------------|----------------------------------------|
| Government                         | 161,662            | 160,013                 | -1,649                                | -1.0%                                 | -825                                   | -0.5%                                  |
| Information                        | 45,008             | 49,147                  | 4,139                                 | 9.2%                                  | 2,070                                  | 4.5%                                   |
| Leisure and Hospitality            | 255,734            | 325,635                 | 69,901                                | 27.3%                                 | 34,951                                 | 12.8%                                  |
| Manufacturing                      | 174,008            | 184,899                 | 10,891                                | 6.3%                                  | 5,446                                  | 3.1%                                   |
| Natural Resources and Mining       | 48,670             | 49,531                  | 861                                   | 1.8%                                  | 431                                    | 0.9%                                   |
| Other Services                     | 88,833             | 99,090                  | 10,257                                | 11.5%                                 | 5,129                                  | 5.6%                                   |
| Professional and Business Services | 421,533            | 459,728                 | 38,195                                | 9.1%                                  | 19,098                                 | 4.4%                                   |
| Self Employed                      | 120,936            | 138,171                 | 17,235                                | 14.3%                                 | 8,618                                  | 6.9%                                   |
| Trade Transportation and Utilities | 532,242            | 618,715                 | 86,473                                | 16.2%                                 | 43,237                                 | 7.8%                                   |

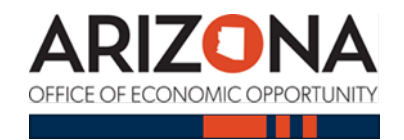

Annual Employment % Change

Employment Change Short Term (2020 - 2022)

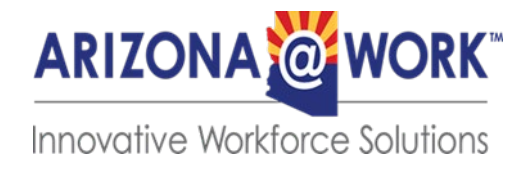

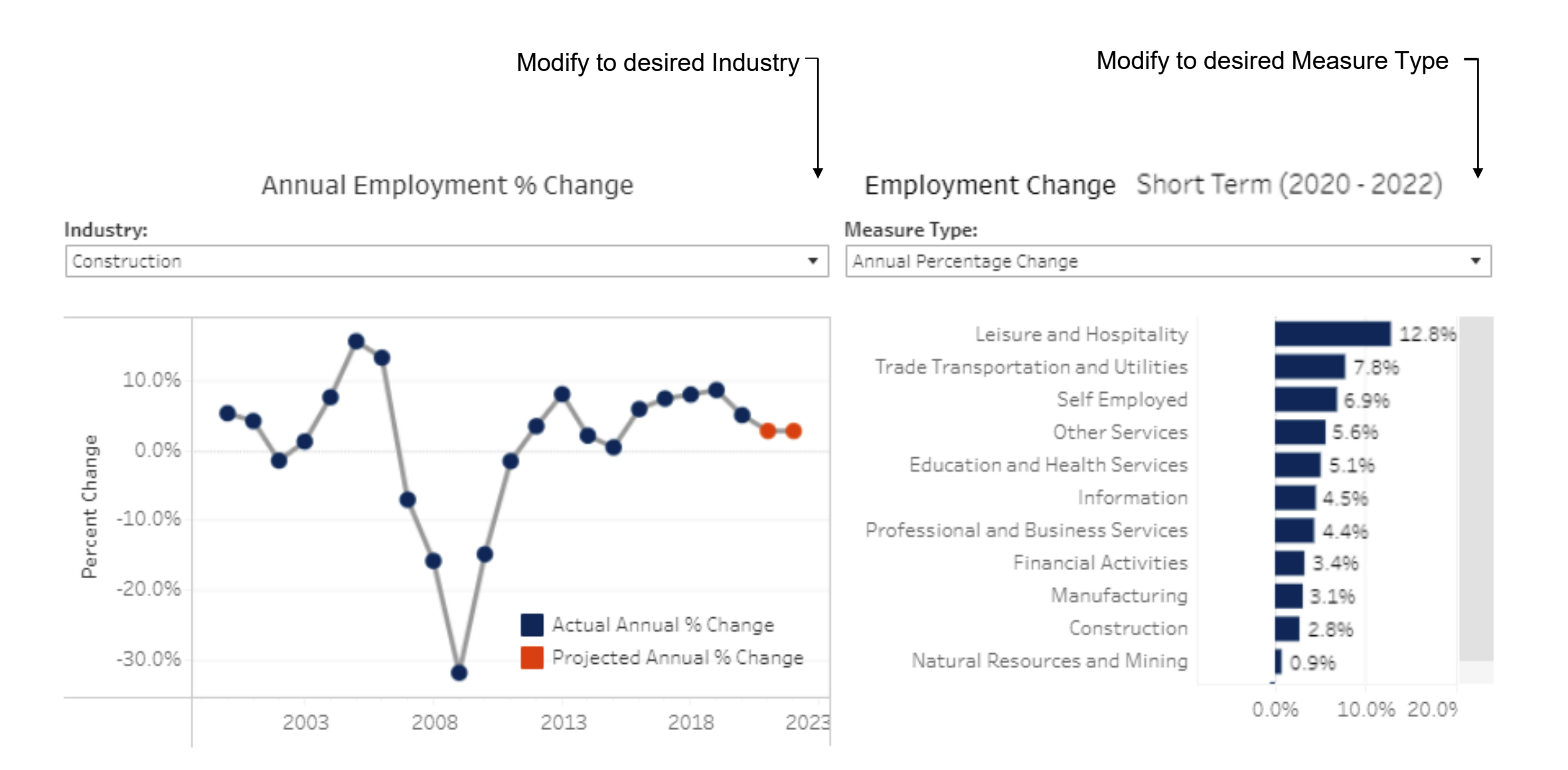

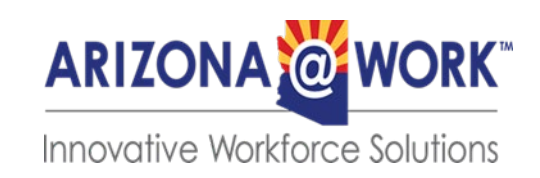

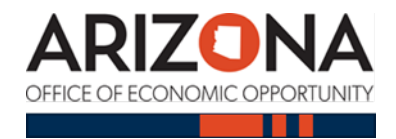

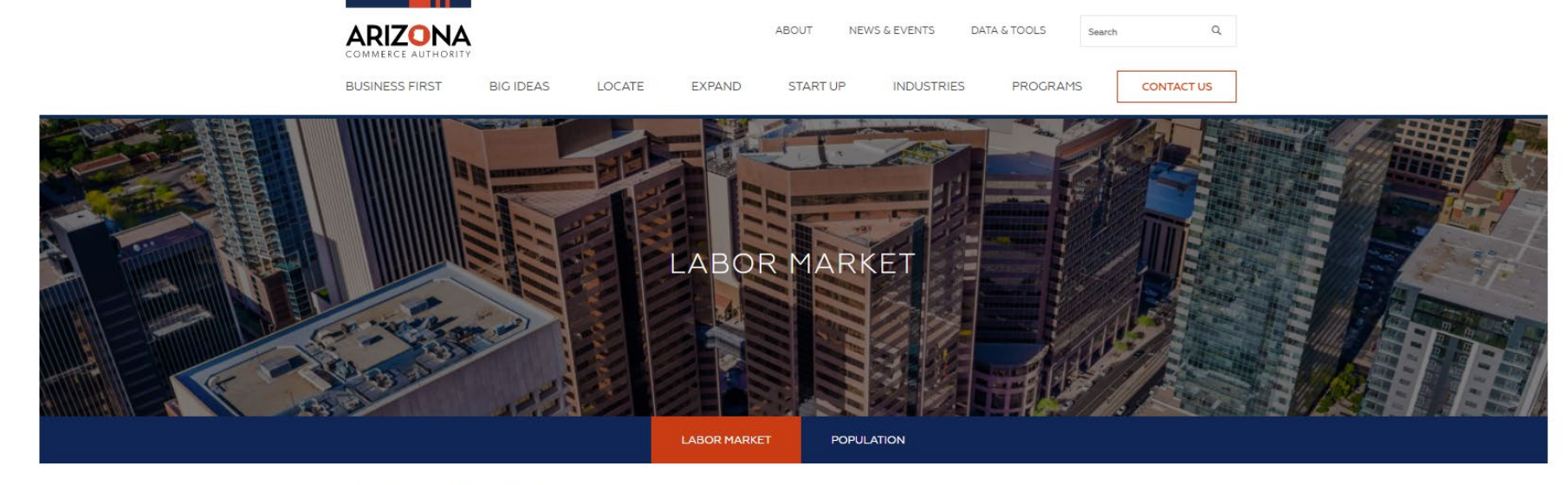

Home | OEO | Labor Market

## ARIZONA'S LABOR MARKET

In this section, you'll find the latest data and analysis on the Arizona labor market. Explore labor market information by topic to find custom dashboards, tables and visualizations to help you analyze and interpret the data.

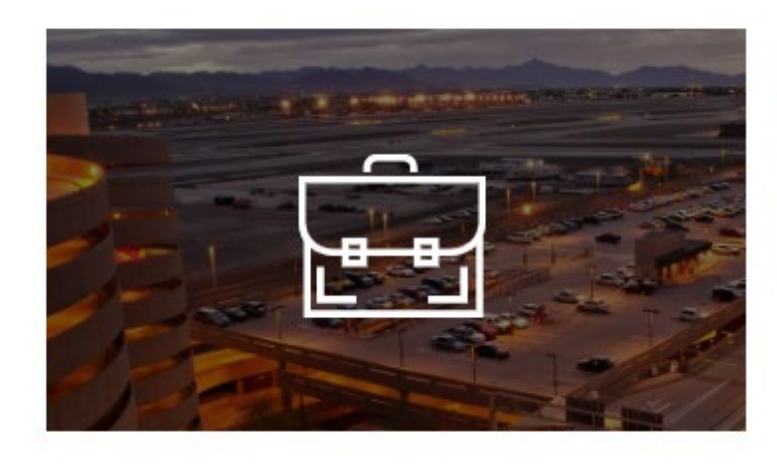

### UNEMPLOYMENT

Identify the latest monthly unemployment trends occurring within Arizona counties, cities and towns.

# UNEMPLOYMENT DATA Click here

ARIZONA WORK WORK

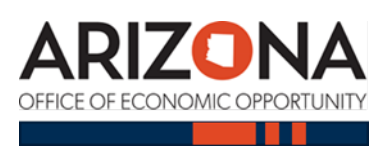

# Unemployment

| UNEMPLOYMENT RATE<br>August 2020 - Seasonally Adjusted                        | UNEMPLOYMENT RATE BY AGE<br>2018                                                                                                    | UNEMPLOYMENT RATE BY<br>EDUCATIONAL ATTAINMENT<br>(2018)*                                                                                                    |
|-------------------------------------------------------------------------------|----------------------------------------------------------------------------------------------------|----------------------------------------------------------------------------------------------------|
| <b>5.9%</b><br>+1.3% Year-over-Year<br><b>8.4% US</b><br>+4.7% Year-over-Year | 5.3%         Total (16 years and above)         18.3%       8.5%       5.6%         16 to 19 years       20 to 24 years       25 to 34 years         3.5%       4.0%       4.0%         35 to 54 years       55 to 64 years       65+ years | 5.3%Total populationEducational CategoryRateLess than a high school diploma7.3%High school graduates6.3%Some college or associate degree3.9%Bachelor's degree or higher2.3%* Minimum education as defined by BLS |

Labor force and unemployment level and unemployment rate estimates

- Update Frequency: Monthly
- Geographic Detail: U.S., state, counties, MSA's, select cities and towns

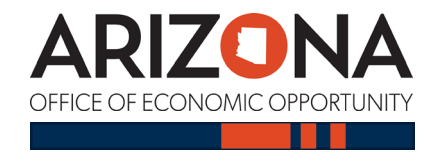

|                | Ŷ                                                               |                           |                                                               | ABOUT N                                                                                    | EWS & EVENTS                                                                                                    | DATA & TOOLS                                                                                                    | Search                                             | Q                     |
|----------------|-----------------------------------------------------------------|---------------------------|---------------------------------------------------------------|--------------------------------------------------------------------------------------------|----------------------------------------------------------------------------------------------------|----------------------------------------------------------------------------------------------------|----------------------------------------------------|-----------------------|
| BUSINESS FIRST | BIG IDEAS                                                       | LOCATE                    | EXPAND                                                        | START UP                                                                                   | INDUSTRIES                                                                                                    | PROGRAM                                                                                                    | IS CON                                             | TACT US               |
| LABOR          | MARKET                                                          | POPULATION<br>( Unemploym | REGULAT<br>ent                                                | DRY AND TAX                                                                                | ENT                                                                                                    |                                                                                                    |                                                    |                       |
|                |                                                                 |                           | Arizona                                                       |                                                                                            | ~ +                                                                                                    | — Мо                                                                                                    | dify as o                                          | desired -             |
| UI<br>Apri     | NEMPLOYMENT RA<br>I 2021 - Seasonally Adj                       | ATE<br>usted              | UNEMPLO'                                                      | YMENT RATE BY<br>2019                                                                      | AGE UN<br>ED<br>(20                                                                                                 | EMPLOYMENT F<br>UCATIONAL AT<br>19)*                                                                                                    | RATE BY<br>FAINMENT                                |                       |
| -              | 6.7%<br>-7.5% Year-over-Year<br>6.1% US<br>-8.7% Year-over-Year | ar                        | Total (1<br>20.1%<br>15 to 19 years<br>4.2%<br>35 to 54 years | 5.9%<br>6 years and above<br>9.4% 5<br>20 to 24 years 25 to<br>4.1% 4<br>55 to 64 years 61 | .9%<br>.9%<br>.24 years<br>.2%<br>.2%<br>.2%<br>.2%<br>.2%<br>.5 m<br>digit<br>digit<br>digit<br>digit<br>digit<br> | 9% Total p<br>cational Category<br>than a high school<br>oma<br>a school graduates<br>te college or associa<br>ree<br>helor's degree or hig<br>imum scluzation as schos | opulation R<br>8<br>6<br>te 4<br>her 2<br>9 by BLS | ate<br>3%<br>3%<br>4% |

#### MONTHLY UNEMPLOYMENT TRENDS (LAUS PROGRAM)

#### **Data Description**

The Local Area Unemployment Survey (LAUS) program provides the most current unemployment, labor force and employment data for the U.S., all states, metro areas, counties, local workforce areas, cities and towns.

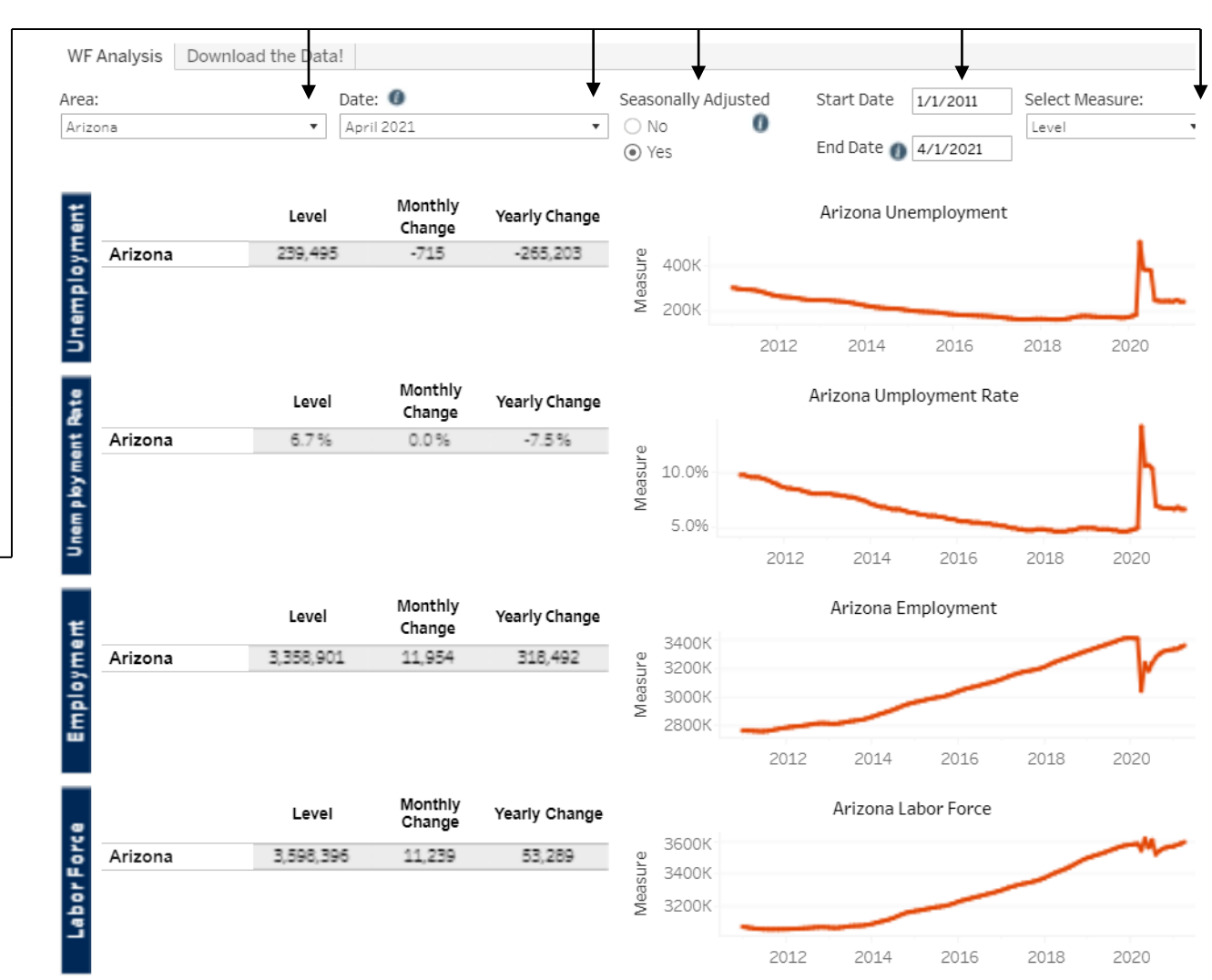

# **Unemployment Insurance Claims**

Unemployment insurance initial and continued claims estimates

- Update Frequency: Weekly and Monthly
- Geographic Detail: United States, Arizona and Arizona counties
- Population Detail: Initial claims by age, education, ethnicity, gender, and former industry and occupation of claimant for Arizona counties only

NOTE: County-level claims data are incomplete. County-level claims do NOT reflect the total number of initial UI claims filed within Arizona.

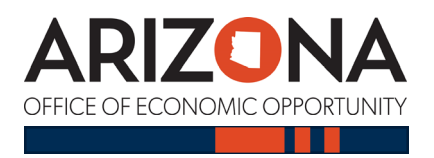

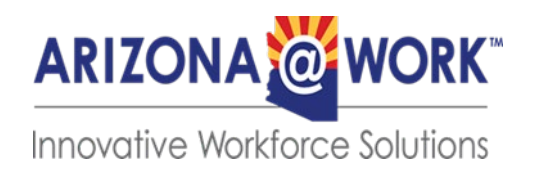

#### MONTHLY UNEMPLOYMENT CUSTOM DATA SEARCH

#### **Data Description**

The Local Area Unemployment Survey (LAUS) program provides the most current unemployment, labor force and employment data for the U.S., all states, metro areas, counties, local workforce areas, cities and towns.

#### INSTRUCTIONS -START HERE

#### Labor Force Statistics Seasonally Adjusted

| Get your own<br>personalized Labor      | Area    | Year F | Period F  | Labor Force | Employment | Unemployment | Unemployment<br>Rate |
|-----------------------------------------|---------|--------|-----------|-------------|------------|--------------|----------------------|
| Force Statistics!                       | Arizona | 2021   | March     | 3,587,380   | 3,346,926  | 240,454      | 6.796                |
|                                         |         |        | February  | 3,580,631   | 3,333,226  | 247,405      | 6.996                |
| Select from the following               |         |        | January   | 3,571,263   | 3,331,367  | 239,896      | 6.7%                 |
| filters below:                          | Arizona | 2020   | December  | 3,569,317   | 3,326,907  | 242,410      | 6.896                |
| -Geography                              |         |        | November  | 3,563,927   | 3,322,173  | 241,754      | 6.896                |
| -Area                                   |         |        | October   | 3,556,433   | 3,315,121  | 241,312      | 6.896                |
| -Year                                   |         |        | September | 3,541,969   | 3,299,327  | 242,642      | 6.996                |
| -Month/Annual Average                   |         |        | August    | 3,518,731   | 3,272,951  | 245,780      | 7.096                |
| -Measure Type                           |         |        | July      | 3,610,878   | 3,233,654  | 377,224      | 10.496               |
| <ul> <li>Seasonally Adjusted</li> </ul> |         |        | June      | 3,561,870   | 3,180,733  | 381,137      | 10.796               |
| Geography:                              |         |        | May       | 3,619,124   | 3,236,482  | 382,642      | 10.696               |
|                                         |         |        | April     | 3,545,107   | 3,040,409  | 504,698      | 14.296               |
| Arizona                                 |         |        | March     | 3,587,701   | 3,406,748  | 180,953      | 5.096                |
| Separably adjusted:                     |         |        | February  | 3,584,045   | 3,407,756  | 176,289      | 4.996                |
| Seasoning Augustee.                     |         |        | January   | 3,581,294   | 3,409,624  | 171,670      | 4.896                |
| 1e5 ¥                                   | Arizona | 2019   | December  | 3,577,998   | 3,409,326  | 168,672      | 4.796                |
| 1                                       |         |        | November  | 3,573,493   | 3,405,586  | 167,907      | 4.796                |
| Arca.                                   |         |        | October   | 3,567,196   | 3,398,108  | 169,088      | 4.796                |
| Arizona 👻                               |         |        | September | 3,559,219   | 3,388,474  | 170,745      | 4.896                |
|                                         |         |        | August    | 3,550,819   | 3,378,991  | 171,828      | 4.896                |
| Year:                                   |         |        | July      | 3,542,350   | 3,370,439  | 171,911      | 4.996                |
| (All) •                                 |         |        | June      | 3,533,838   | 3,362,138  | 171,700      | 4.996                |
|                                         |         |        | May       | 3,525,840   | 3,353,848  | 171,992      | 4.996                |
| Month/Annual Average:                   |         |        | April     | 3,518,531   | 3,345,552  | 172,979      | 4.996                |
| (Multiple values) *                     |         |        | March     | 3,511,703   | 3,337,412  | 174,291      | 5.096                |
|                                         |         |        | February  | 3,505,030   | 3,329,490  | 175,540      | 5.096                |
| Measure Type:                           |         |        | January   | 3,497,563   | 3,321,318  | 176,245      | 5.096                |
| (Multiple values) *                     | Arizona | 2018   | December  | 3,488,395   | 3,312,873  | 175,522      | 5.096                |
| ()                                      |         |        | November  | 3,477,513   | 3,304,082  | 173,431      | 5.096                |
|                                         |         |        | October   | 3,465,247   | 3,294,961  | 170,286      | 4.996                |
|                                         |         |        | September | 3,452,490   | 3,285,694  | 166,796      | 4.896                |
| Customize as needed                     |         |        | August    | 3,440,243   | 3,276,561  | 163,682      | 4.896                |
|                                         |         |        | July      | 3,429,631   | 3,268,114  | 161,517      | 4.796                |
|                                         |         |        | June      | 3,420,589   | 3,260,103  | 160,486      | 4.7%                 |
|                                         |         |        | May       | 3,411,942   | 3,251,635  | 160,307      | 4.796                |

#### **UNEMPLOYMENT INSURANCE STATISTICS**

#### **Data Description**

This data comes from the Department of Labor's PROMIS program and the Employment and Training Administration. The purpose of these data are to analyze the unemployment trends in the nation and in Arizona. These data identify which industry sectors and geographic regions are recording the largest changes in initial unemployment insurance claims filings. The demographic data provided in these tables do not reflect the total number of initial UI claims filed within Arizona

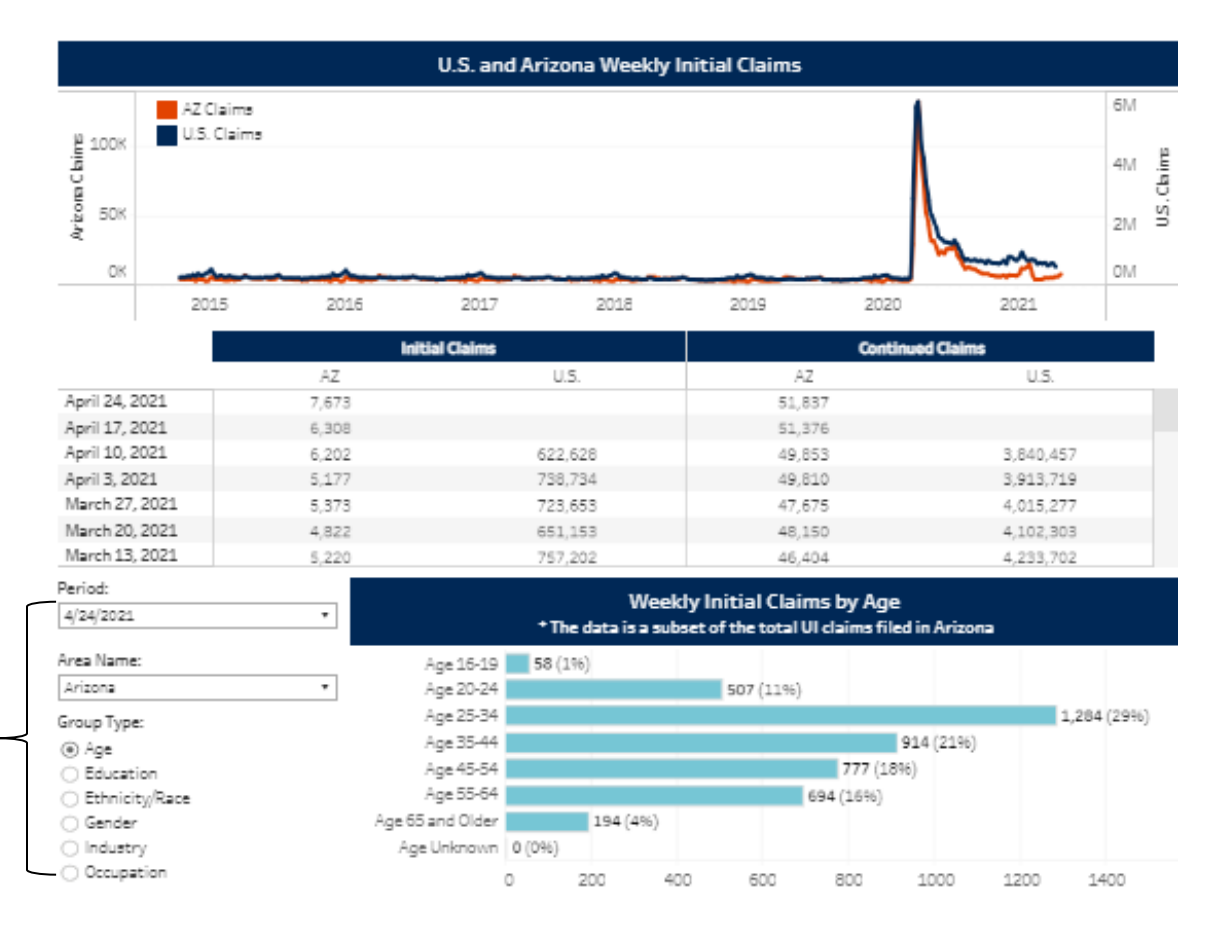

Modify as desired

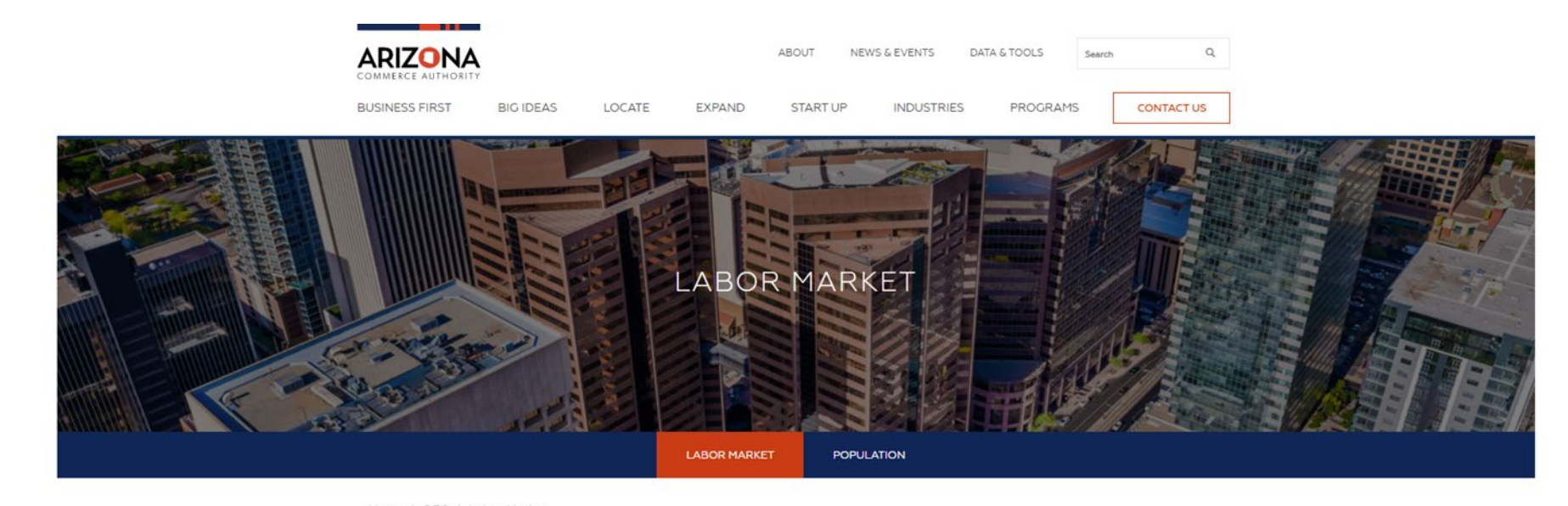

# ARIZONA'S LABOR MARKET

In this section, you'll find the latest data and analysis on the Arizona labor market. Explore labor market information by topic to find custom dashboards, tables and visualizations to help you analyze and interpret the data.

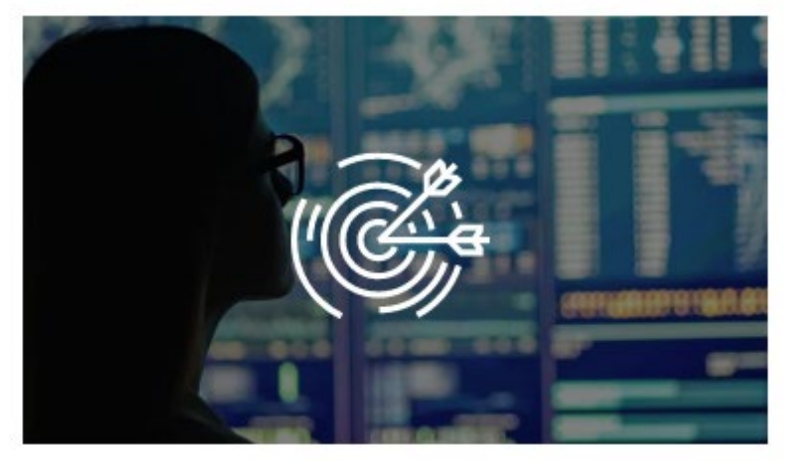

## **IN-DEMAND JOBS**

Review wage and employment information for key industries and occupations around the state.

EXPLORE IN-DEMAND JOBS

— Click here

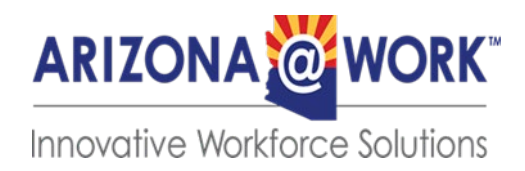

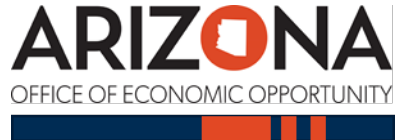

# **OEO In Demand Industries and Occupations**

Analysis is customized for each local workforce area.

In-demand status was determined using:

- Historic employment and wage
- Projected employment growth
- Knowledge, skills and abilities

# Update Frequency: Every two years

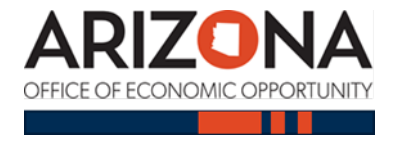

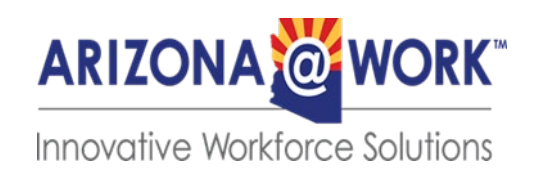

# IN-DEMAND INDUSTRIES AND OCCUPATIONS

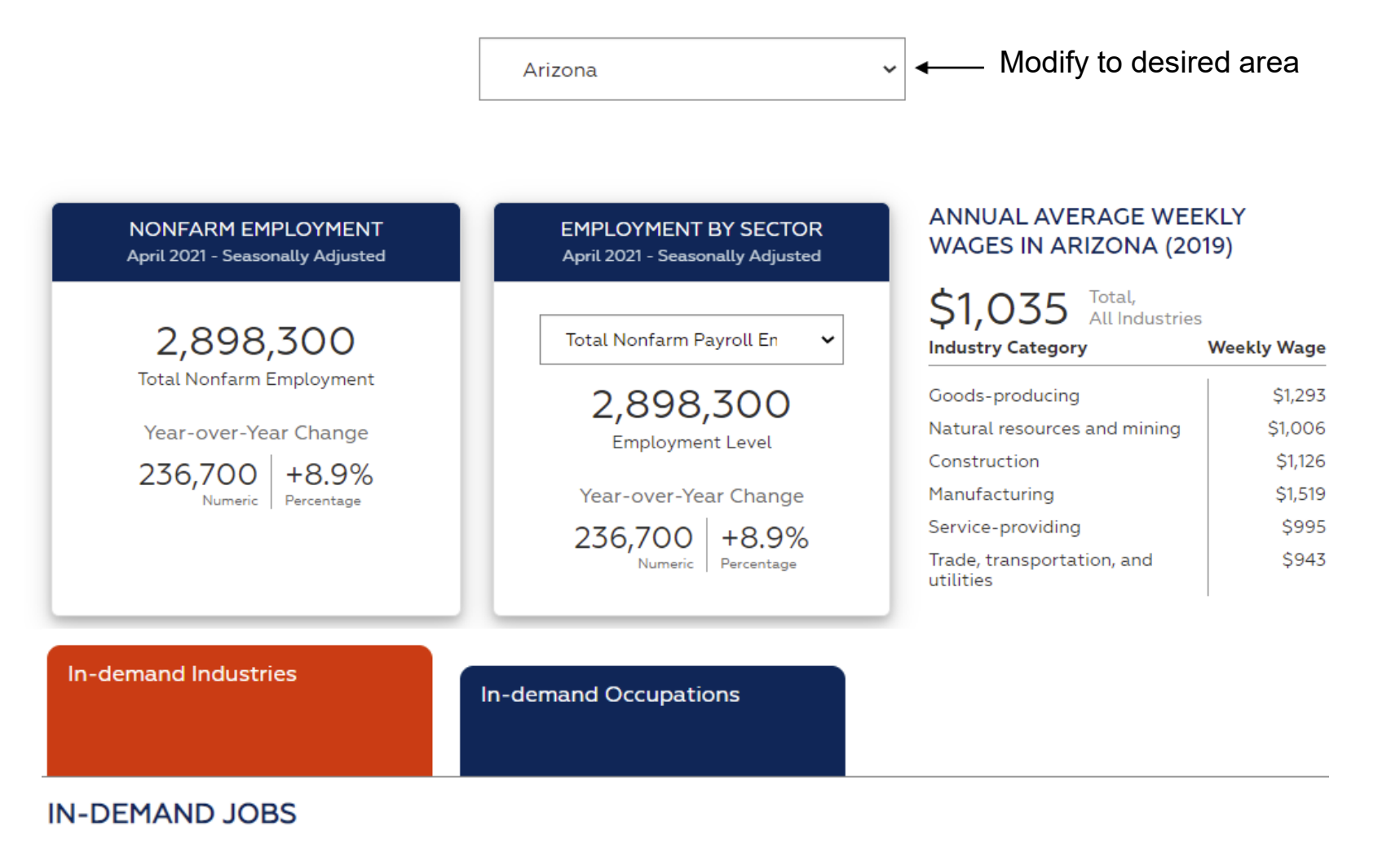

**Data Description** 

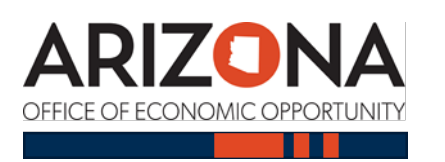

O.E.O. provides rankings for industries across the state and local workforce areas that are expected to have the greatest employment and wage growth.

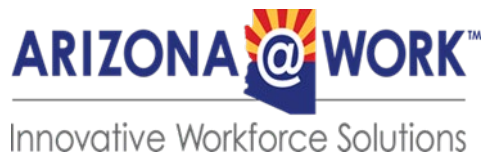

## Local Workforce Labor Market Information

#### INSTRUCTIONS-START HERE

Find out what industries are booming in your area!

#### How to get started:

-Select a Local Area

-Select an Industry Detail

-Identify qualified in-demand industry sectors by reviewing employment and wage estimates

-Industries that have been identified as in-demand by state methodology are highlighted in blue and are represented with the star symbol

| Local Area: |   | Industry Detail: |   |
|-------------|---|------------------|---|
| Arizona     | • | Industry Sectors | ▼ |

## **In-Demand Industries**

| Industry                            | ≞_ | Industry Rank | Employment<br>Level | Projected<br>Growth ('18-'20) | Average Wages | Wage Growth<br>('15-'18) |
|-------------------------------------|----|---------------|---------------------|-------------------------------|---------------|--------------------------|
| Construction                        |    | 1             | 163,693             | 5.8%                          | \$61,100      | 3.5%                     |
| Health care and social assistance   |    | 2             | 384,021             | 3.9%                          | \$54,548      | 0.4%                     |
| Professional and technical services |    | 3             | 158,328             | 4.6%                          | \$86,788      | 1.0%                     |
| Information Technology              |    | 4             | 19,821              | 5.8%                          | \$96,304      | 16.0%                    |
| Finance and insurance               |    | 5             | 163,324             | 2.5%                          | \$74,308      | 1.8%                     |
| Manufacturing                       |    | 6             | 172,169             | 3.6%                          | \$74,880      | 0.4%                     |

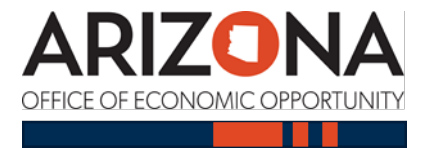

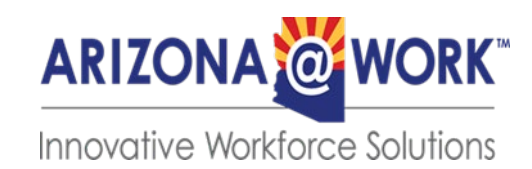

Modify as desired

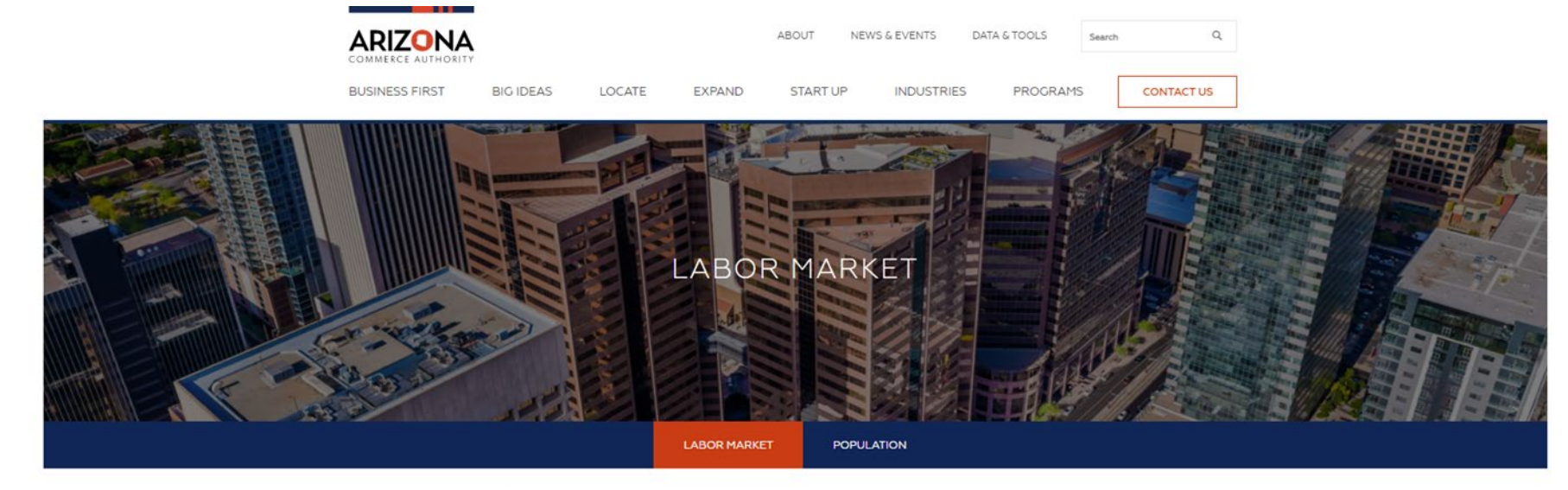

Home | OEO | Labor Market

## ARIZONA'S LABOR MARKET

In this section, you'll find the latest data and analysis on the Arizona labor market. Explore labor market information by topic to find custom dashboards, tables and visualizations to help you analyze and interpret the data.

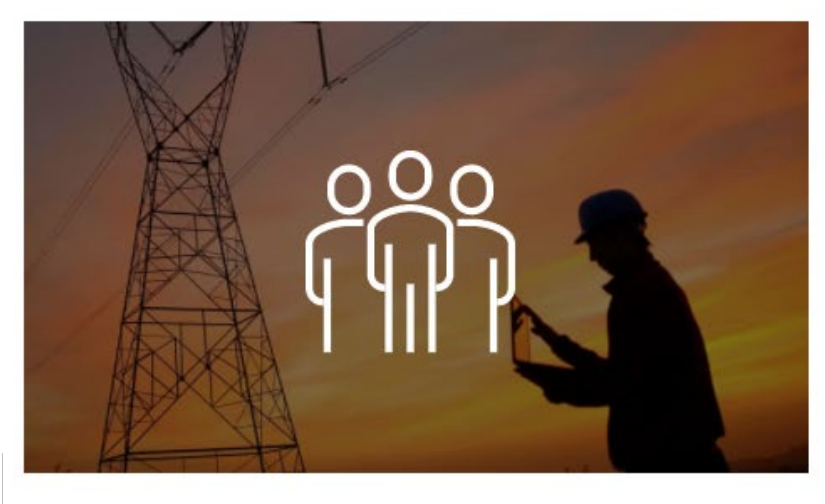

## LABOR FORCE

Identify the latest monthly labor force trends occurring within Arizona counties, cities and towns.

# LABOR FORCE DATA Click here

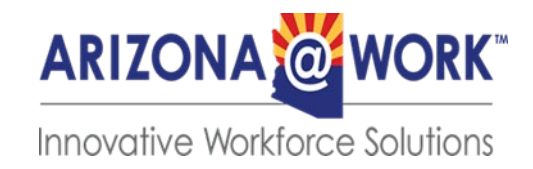

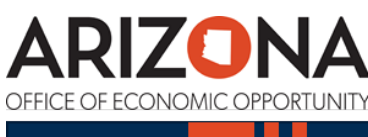

Ę

#### LABOR FORCE Modify to desired area Arizona $\mathbf{v}$ LABOR FORCE PARTICIPATION LABOR FORCE SIZE LABOR FORCE PARTICIPATION RATE BY EDUCATIONAL April 2021 - Seasonally Adjusted 2019 ATTAINMENT(2019)\* Total (population 25-64 75.9% 3,598,396 59.7% years old) **Educational Category** Rate Labor Force Level Total (16 years and above) Less than a high school 61.2% 76.1% diploma 39.6% 79.9% +1.5% 20-24 Years 25-34 Years 16-19 Years High school graduates 71.3% Year-over-Year Change Some college or associate 79.2% 60.6% 15.0% 76.6% degree 35-54 Years 55-64 Years 65 Years+ Bachelor's degree or higher 84.8% \* Minimum education as defined by BLS

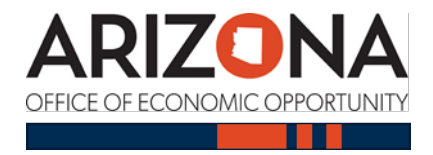

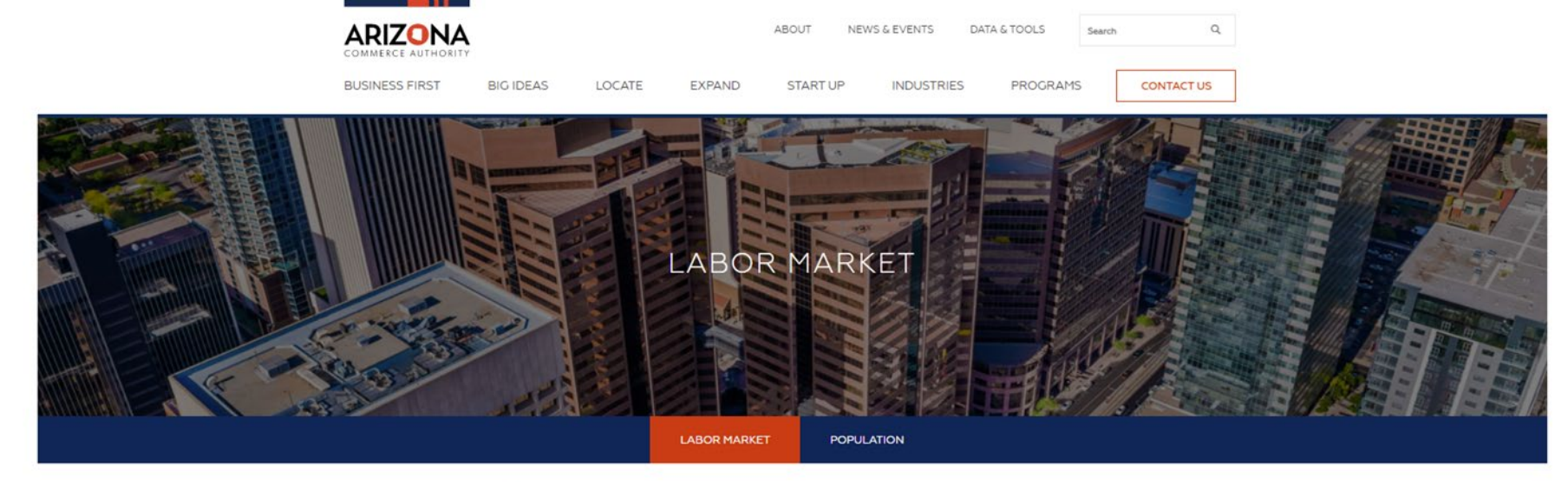

Home | OEO | Labor Market

# ARIZONA'S LABOR MARKET

In this section, you'll find the latest data and analysis on the Arizona labor market. Explore labor market information by topic to find custom dashboards, tables and visualizations to help you analyze and interpret the data.

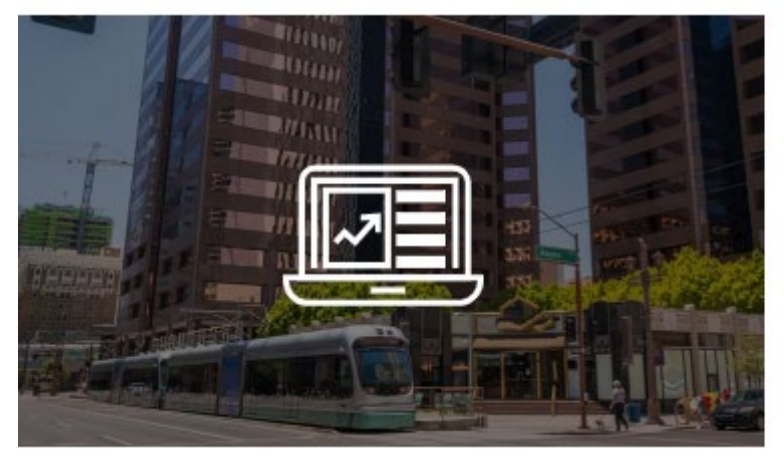

## DATA ACCESS

Access multiple employment and population data sources to find the data that's right for you.

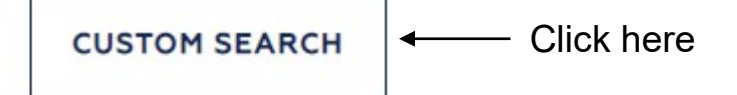

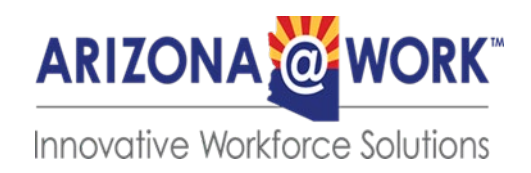

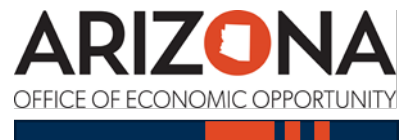

Ę